# Manuale d'uso del Nokia N800

9254705 EDIZIONE 1 IT

### €€0434 ①

DICHIARAZIONE DI CONFORMITÀ

Con la presente, NOKIA CORPORATION, dichiara che questo prodotto RX-34 è conforme ai requisiti essenziali ed alle altre disposizioni pertinenti stabilite dalla direttiva 1999/5/CE. È possibile consultare una copia della Dichiarazione di conformità al seguente indirizzo Internet http://www.nokia.com/ phones/declaration\_of\_conformity/.

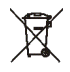

La presenza di un contenitore mobile barrato segnala che all'interno dell'Unione Europea il prodotto è soggetto a raccolta speciale alla fine del cicol di vita. Oltre che al presente dispositivo, tale norma si applica a tutti gli accessori contrassegnati da questo simbolo. Non smaltire questi prodotti nei rifiuti urbani indifferenziati. Per ulteriori informazioni, vedere la Eco Declaration del prodotto oppure le informazioni specifiche del paese sul sito www.nokia.com.

© 2006 Nokia. Tutti i diritti sono riservati.

Nokia, Nokia Connecting People, Nseries e N800 sono marchi o marchi registrati di Nokia Corporation. Nokia tune è proprietà di Nokia Corporation. Altri nomi di prodotti e società citati nel presente documento possono essere marchi o marchi registrati dei rispettivi proprietari.

Il contenuto del presente documento, o parte di esso, non potrà essere riprodotto, trasferito, distribuito o memorizzato in qualsiasi forma senza il permesso scritto di Nokia.

This product is licensed under the MPEG-4 Visual Patent Portfolio License (i) for personal and noncommercial use in connection with information which has been encoded in compliance with the MPEG-4 Visual Standard by a consumer engaged in a personal and noncommercial activity and (ii) for use in connection with MPEG-4 video provided by a licensed video provider. No license is granted or shall be implied for any other use. Additional information, including that related to promotional, internal, and commercial uses, may be obtained from MPEG LA, LLC. See http://www.mpegla.com.

Questo prodotto viene concesso in licenza ai sensi della MPEG-4 Visual Patent Portfolio License (i) per uso personale e non commerciale in relazione con dati codificati in conformità allo standard MPEG-4 Visual da parte di consumatori impegnati in attività personali e non commerciali e (ii) per essere utilizzato con video MPE-G4 forniti da distributori autorizzati. Nessuna licenza viene concessa o sarà considerata implicita per qualsiasi altro uso. Ulteriori informazioni, incluse quelle relative agli usi promozionali, interni e commerciali, possono richiedersi a MPEG LA, LLC. Vedere il sito http://www.mpegla.com.

Nokia adotta una politica di continuo sviluppo. Nokia si riserva il diritto di effettuare modifiche e miglioramenti a qualsiasi prodotto descritto nel presente documento senza previo preavviso.

FINO AL LIMITE MASSIMO AUTORIZZATO DALLA LEGGE IN VIGORE, IN NESSUNA CIRCOSTANZA NOKIA O QUALSIVOGLIA DEI SUOI LICENZIATARI SARÀ RITENUTO RESPONSABILE DI EVENTUALI PERDITE DI DATI O DI GUADAGNI O DI QUALSIASI DANNO SPECIALE, INCIDENTALE, CONSEQUENZIALE O INDIRETTO IN QUALUNQUE MODO CAUSATO.

IL CONTENUTO DI QUESTO DOCUMENTO VIENE FORNITO «COSÌ COM'È». FATTA ECCEZIONE PER QUANTO PREVISTO DALLA LEGGE IN VIGORE, NON È AVANZATA ALCUNA GARANZIA, IMPLICITA O ESPLICITA, TRA CUI, MA NON LIMITATAMENTE A, GARANZIE IMPLICITE DI COMMERCIABILITÀ E IDONEITÀ PER UN FINE PARTICOLARE, IN RELAZIONE ALL'ACCURATEZZA, ALL'AFFIDABILITÀ O AL CONTENUTO DEL PRESENTE DOCUMENTO. NOKIA SI RISERVA IL DIRITTO DI MODIFICARE QUESTO DOCUMENTO O DI RITIRARLO IN QUALSIASI MOMENTO.

La disponibilità di prodotti, applicazioni e servizi particolari può variare a seconda delle regioni. Per i dettagli e le informazioni sulle lingue disponibili, contattare il rivenditore Nokia più vicino.

Controlli sull'esportazione

In questo dispositivo sono inclusi articoli, tecnologia o software soggetti alle normative relative all'esportazione degli Stati Uniti e di altri paesi. È vietata qualsiasi deroga a tali normative.

9254705/EDIZIONE 1 IT

# Sommario

| Informazioni sulla sicurezza             | 5  |
|------------------------------------------|----|
| Panoramica                               | 7  |
| Supporto Nokia sul Web                   | 7  |
| Schermo sensibile                        | 8  |
| Selezionatore                            |    |
| Area del titolo dell'applicazione        | 9  |
| Area degli indicatori di stato           | 9  |
| Pulsanti di riduzione a icona e chiusura | 10 |
| Area dell'applicazione                   | 10 |
| Barra degli strumenti                    | 10 |
| Schermata iniziale                       | 11 |
| Controllo del dispositivo                | 12 |
| Penna stylus                             | 12 |
| Calibrare lo schermo sensibile           | 12 |
| Tasti hardware                           | 13 |
| Metodi di inserimento del testo          | 13 |
| Tastiera su schermo                      | 14 |
| Tastiera manuale a schermo intero        | 15 |
| Riconoscimento della grafia              | 15 |
| Impostazioni di inserimento del testo    | 16 |
| Controllo del volume                     | 16 |
| Protezione dispositivo                   |    |
|                                          |    |

| Modificare il codice di protezione1          | 6 |
|----------------------------------------------|---|
| Bloccare lo schermo sensibile e i tasti1     | 7 |
| Gestione della memoria1                      | 7 |
| Memory card1                                 | 7 |
| Eseguire il backup e il ripristino dei dati1 | 8 |
| Guida19                                      | 9 |
| Cercare informazioni20                       | 0 |
| Connessioni a Internet21                     | 1 |
| Impostazioni relative alla connettività2     | 1 |
| Connessione WLAN                             | 2 |
| Connessione del telefono cellulare23         | 3 |
| Tecnologia senza fili Bluetooth24            | 4 |
| Selezionare un telefono cellulare24          | 4 |
| Creare manualmente una connessione2          | 5 |
| Disattivare le connessioni senza fili2       | 7 |
| Navigare sul Web28                           | 8 |
| Aprire pagine Web e navigare2                | 8 |
| Gestire preferiti2                           | 9 |
| Comunicazione sul Web30                      | ) |
| Account                                      | 0 |
| Disponibilità3                               | 1 |

| Rubrica                                 | 31 |
|-----------------------------------------|----|
| Chat                                    | 32 |
| Chiamata via Internet                   | 33 |
| Nokia Internet Call Invitation (Beta)   | 34 |
| Fotocamera Web                          | 34 |
| E-mail                                  | 35 |
| Creare un account e-mail                | 35 |
| Recuperare e leggere messaggi e-mail    | 37 |
| Creare e inviare messaggi e-mail        | 37 |
| Definire le impostazioni e-mail di base |    |
| Definire impostazioni avanzate          |    |
| Cartella Ricevuti                       | 40 |
| Cartella In uscita                      | 40 |
| Cartella Inviati                        | 40 |
| Cartella Bozze                          | 41 |
| Lettore multimediale                    | 42 |
| Risorse multimediali                    | 42 |
| Radio Internet                          | 42 |
| Server multimediali UPnP                | 43 |
| Formati di file                         | 43 |
| Altre applicazioni                      | 45 |
| Lettore feed RSS                        | 45 |
| Immagini                                | 46 |

| Strumenti                                                      | 47  |
|----------------------------------------------------------------|-----|
| Gestione applicazioni                                          | 47  |
| Gestione connessioni                                           | 47  |
| Pannello di controllo                                          | 47  |
| Gestione file                                                  | 49  |
| Utilità e giochi                                               | 50  |
| Calcolatrice                                                   | 50  |
| Orologio                                                       | 50  |
| Note                                                           | 50  |
| Lettore PDF                                                    | 50  |
| Schizzo                                                        | 50  |
| Giochi                                                         | 50  |
| Connettività per PC                                            | 51  |
| Aggiornamento del software                                     | 51  |
| Informazioni sulla batteria                                    | 52  |
| Caricamento e scaricamento<br>Linee guida per l'autenticazione | 52  |
| delle batterie Nokia                                           | 53  |
| Precauzioni e manutenzione                                     | 55  |
| Ulteriori informazioni sulla sicurezz                          | a56 |
| Open source software notice                                    | 57  |
|                                                                |     |

# Informazioni sulla sicurezza

Leggere le semplici norme di seguito riportate. Il mancato rispetto di tali norme può essere pericoloso o illegale. Leggere la versione integrale del manuale d'uso per ulteriori informazioni.

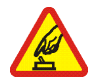

ACCENSIONE IN AMBIENTI SICURI Non accendere il dispositivo quando è vietato l'uso di dispositivi senza fili o quando può causare interferenze o situazioni di pericolo.

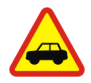

SICUREZZA STRADALE Rispettare tutte le leggi locali per la sicurezza stradale. Durante la guida, le mani devono essere sempre tenute libere per poter condurre il veicolo. La sicurezza stradale deve essere la priorità assoluta durante la guida.

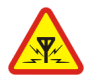

**INTERFERENZE** Tutti i dispositivi senza fili sono soggetti a interferenze che possono influire sulle prestazioni dell'apparecchio.

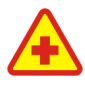

SPEGNERE ALL'INTERNO DEGLI OSPEDALI Rispettare tutte le restrizioni. Spegnere il dispositivo in prossimità di apparecchiature mediche.

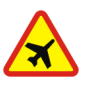

**SPEGNERE IN AEREO** Rispettare tutte le restrizioni. I dispositivi senza fili e digitali possono causare interferenze con la strumentazione dell'aereo.

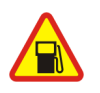

SPEGNERE DURANTE IL RIFORNIMENTO DI CARBURANTE Non usare il dispositivo nelle stazioni di servizio. Non usare il dispositivo in prossimità di combustibili o prodotti chimici.

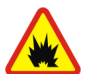

SPEGNERE IN PROSSIMITÀ DI MATERIALI ESPLOSIVI Rispettare tutte le restrizioni. Non usare il dispositivo in luoghi in cui sono in corso operazioni che prevedono l'uso di materiali esplosivi.

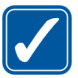

USARE IN MODO APPROPRIATO Usare l'apparecchio solo nella sua posizione normale, così come descritta nella documentazione relativa al prodotto.

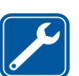

**PERSONALE QUALIFICATO** Soltanto il personale qualificato può eseguire interventi di assistenza tecnica su questo prodotto.

5

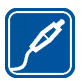

ACCESSORI E BATTERIE Utilizzare esclusivamente accessori e batterie approvati. Non collegare prodotti incompatibili.

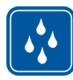

IMPERMEABILITÀ II dispositivo non è impermeabile. Evitare che si bagni.

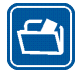

**BACKUP** Ricordarsi di effettuare il backup o di tenere una copia scritta di tutti i dati importanti memorizzati sul dispositivo.

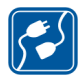

#### COLLEGAMENTO AD ALTRI DISPOSITIVI

Quando si effettua il collegamento a qualunque altro dispositivo, leggere la relativa guida d'uso per informazioni dettagliate sulla sicurezza. Non collegare prodotti incompatibili.

#### Servizi di rete

Per istruzioni aggiuntive sull'uso dei servizi di rete e informazioni sui costi che vengono addebitati al cliente, rivolgersi al fornitore di servizi. Alcune reti potrebbero avere limitazioni che incidono sulle modalità d'uso dei servizi di rete.

L'operatore potrebbe aver richiesto la disabilitazione o la non attivazione di alcune funzioni sul dispositivo dell'utente. Il dispositivo dell'utente potrebbe inoltre avere una configurazione speciale.

#### Memoria condivisa

Le seguenti funzioni di questo dispositivo potrebbero condividere la stessa memoria: preferiti; file di immagini, audio e video; note, schizzi e altri file; contatti; messaggi e-mail e applicazioni. L'uso di una o più di queste funzioni potrebbe ridurre la quantità di memoria disponibile per le restanti funzioni che la condividono. Sul proprio dispositivo potrebbe apparire un messaggio secondo cui la memoria è piena quando si tenta di utilizzare una funzione della memoria condivisa. In questo caso, cancellare alcuni dei dati o delle voci memorizzate nelle funzioni della memoria condivisa prima di proseguire.

## Panoramica

Numero modello: Nokia N800-1

D'ora in poi definito Nokia N800.

Con il Nokia N800 è possibile effettuare un facile accesso a Internet a banda larga mediante una connessione LAN (WLAN)/Wi-Fi o Bluetooth su telefoni cellulari compatibili. L'ampio schermo e le dimensioni compatte lo rendono uno strumento ottimale per la navigazione sul Web e le comunicazioni Internet in alternativa ai computer portatili o desktop.

Il punto di accesso compatibile WLAN deve essere conforme allo standard IEEE 802.11b o 802.11g.

Leggere attentamente il presente manuale d'uso prima di utilizzare il dispositivo. Leggere inoltre la Guida rapida fornita con il dispositivo e il manuale d'uso del telefono compatibile, in cui sono riportate importanti informazioni di sicurezza e manutenzione.

La disponibilità di alcune applicazioni, configurazioni e impostazioni può variare a seconda della versione del software o delle regioni.

#### Supporto Nokia sul Web

Visitare il sito www.nokia.com/support o il sito Web Nokia del proprio paese per la versione più recente del manuale, informazioni aggiuntive, download e servizi relativi ai prodotti Nokia.

Visitare anche il sito www.nokia.com/n800 per conoscere le funzioni in linea del dispositivo.

# Schermo sensibile

**7 6** Lo schermo sensibile comprende il selezionatore (1), l'area del titolo dell'applicazione (2), l'area degli indicatori di stato (2) i nulcati di riduzione a chiasura (4)

stato (3), i pulsanti di riduzione a icona e chiusura (4), l'area dell'applicazione (5) la barra degli strumenti (6) e lo switcher delle applicazioni (7).

#### Selezionatore

Il selezionatore (1) include le icone che consentono di accedere alle nuove applicazioni e di passare da un'applicazione in esecuzione a un'altra. Per scegliere l'opzione di un menu, selezionarla. In alternativa, selezionare l'opzione desiderata in un menu utilizzando i tasti hardware () e () e premere () per aprirla. Per chiudere il menu, premere () oppure selezionare un'altra area dello schermo.

Per impostazione predefinita, il selezionatore comprende gli elementi che seguono. Per cambiare gli elementi, selezionare a escegliere Strumenti > Pann. controllo > Navigazione. Per ulteriori informazioni, vedere la Guida sul dispositivo.

**Primo elemento: browser Web** - Selezionare **(a)** per accedere alle funzioni Internet, quali **Apri nuova finestra browser** e **Gestione preferiti.** 

Secondo elemento: Rubrica - Selezionare Apper accedere a funzioni, quali Visualizza Rubrica, Visualizza Ricevuti, Nuovo messaggio e-mail, Nuova chiamata Internet, Invia invito per chiamata, Nuova chat e Imposta disponibilità. Quando si ricevono nuovi messaggi e-mail o di chat, richieste e risposte di autorizzazione oppure inviti a chat di gruppo, l'icona viene evidenziata e il menu viene aggiornato. Le informazioni relative a questi eventi vengono visualizzate nella parte inferiore del menu.

Applicazioni - Selezionare ☐ per accedere a tutte le applicazioni installate. Per modificare la struttura del menu, selezionare Strumenti > Pann. controllo > Navigazione.

Switcher delle applicazioni - Lo switcher delle applicazioni (7) contiene le icone delle applicazioni aperte. Vengono visualizzate le icone delle ultime quattro applicazione avviate. Per vedere tutte le applicazioni in esecuzione, selezionare ►►. Se sono aperte più istanze di un'applicazione, ad esempio più finestre del browser Web, il gruppo avrà una sola icona.

Per cambiare un'applicazione, selezionare l'icona dell'applicazione nello switcher delle applicazioni. Tenendo premuta la penna stylus su un'icona, apparirà una descrizione del comando.

Il funzionamento in background di alcune applicazioni aumenta il consumo della batteria e ne riduce la durata.

#### Area del titolo dell'applicazione

Nell'area del titolo dell'applicazione (2) vengono visualizzati il nome dell'applicazione attiva e il file aperto. Per aprire il menu dell'applicazione, selezionare il titolo o premere E.

#### Area degli indicatori di stato

Selezionare le icone nell'area degli indicatori di stato per ottenere ulteriori informazioni oppure eseguire operazioni relative a una funzione specifica. L'area degli indicatori di stato (3) può contenere le seguenti icone: indica il livello di carica della batteria. Maggiore è il numero di barre contenute nell'icona, maggiore è il livello di carica. Per vedere la durata stimata della batteria, selezionare l'icona.

L'icona della connessione a Internet indica lo stato e il tipo di connessione a Internet e consente di aprire e chiudere una connessione a Internet. (\*) indica che è attiva una connessione WLAN, (\*) indica che è attiva una connessione dati a pacchetto, ad esempio GPRS, (\*) indica che è attiva una connessione chiamata dati, ad esempio una chiamata dati GSM, (\*) indica che non è attiva alcuna connessione a Internet oppure (\*) indica che il dispositivo è in modalità non in linea e che quindi non sono consentite connessioni. (\*) indica che è attiva una connessione WLAN, ma il dispositivo non ha ricevuto un indirizzo IP dalla rete. La connessione a Internet è limitata.

indica il livello di luminosità dello schermo e consente di modificare le impostazioni dello schermo.

L'icona relativa alla disponibilità indica lo stato di disponibilità e permette di modificare le impostazioni corrispondenti. L'icona è visibile solo dopo aver creato un account per le chiamate via Internet e la messaggistica indica che il dispositivo è collegato a un PC tramite un cavo USB.

indica che è stata impostata una sveglia nell'applicazione Orologio.

 indica che è attiva una connessione Bluetooth a un dispositivo esterno.
 indica che il dispositivo è configurato come dispositivo visibile che supporta la tecnologia Bluetooth, ma che non è attiva alcuna connessione al momento.

L'area degli indicatori di stato consente di visualizzare più icone di stato contemporaneamente. Se ad esempio sono stati installati indicatori di stato personali e si desidera visualizzare più di sette elementi alla volta, verranno disposti su diverse righe. Quando sono presenti righe aggiuntive, l'accesso è possibile selezionando l'icona a forma di freccia.

Per cambiare le icone nell'area degli indicatori di stato, selezionare a e scegliere Strumenti > Pann. controllo > Navigazione > Barra di stato.

Se si sostituisce l'icona del contatto nel selezionatore con un'icona differente, le informazioni sui nuovi messaggi di chat, le richieste e le risposte di autorizzazione o gli inviti a chat di gruppo verranno inviate a **34**.

#### Pulsanti di riduzione a icona e chiusura

Tutte le applicazioni dispongono di pulsanti di riduzione a icona e chiusura (4).

Se si seleziona **X**, l'applicazione attiva verrà nascosta e verrà visualizzata quella sottostante. Per riportare in primo piano l'applicazione ridotta a icona, selezionare l'icona corrispondente nello switcher delle applicazioni.

Se si seleziona **\***, l'applicazione in uso o la finestra dell'applicazione verrà chiusa. Per chiudere un'applicazione, è anche possibile scegliere Chiudi dal menu dell'applicazione, premere per un secondo oppure selezionare il pulsante di chiusura nel menu dello switcher delle applicazioni.

#### Area dell'applicazione

Quando si apre un'applicazione dal selezionatore, l'applicazione viene visualizzata nell'area dell'applicazione (5). Se non sono presenti applicazioni aperte, le applicazioni selezionate nel menu Inizio vengono visualizzate nell'area dell'applicazione.

#### Barra degli strumenti

La barra degli strumenti (6) contiene i pulsanti di comando dell'applicazione attiva.

#### Schermata iniziale

Quando si accende il dispositivo, viene visualizzata la schermata iniziale. La schermata iniziale contiene diverse applicazioni (piccole utilità) che è possibile aprire, chiudere e ridisporre. È inoltre possibile installare nuove applicazioni utilizzando Gestione applicazioni.

Nel dispositivo sono disponibili le seguenti applicazioni:

Orologio – Consente di visualizzare l'ora in formato digitale o analogico. Il formato della data dipende dalle impostazioni internazionali. Per impostare l'ora e la data, selezionare l'orologio e scegliere Orologio > Strumenti > Impostazioni data e ora....

Radio Internet – Consente di selezionare un canale radio Internet dall'elenco. Il contenuto dell'elenco proviene dall'applicazione Lettore multimediale. In questa applicazione è possibile aggiungere e rimuovere canali radio.

Lettore feed RSS – Consente di visualizzare il numero degli articoli non letti ed elenca i titoli più recenti quando si effettua la sottoscrizione di un servizio di news. La sottoscrizione viene effettuata nel lettore di feed RSS. Per visualizzare un articolo, selezionare il titolo corrispondente. Per aggiornare l'elenco degli articoli presenti sul Web, selezionare  $\bigotimes$ . Per interrompere l'aggiornamento, selezionare  $\bigotimes$ . Selezione rapida contatti - Consente di mettersi in contatto rapidamente con un gruppo selezionato di persone. Per selezionare i contatti da visualizzare sull'applicazione, selezionare Inizio > Impostazioni applet > Selezione rapida contatti.

**Collegamento Web** - Per impostare una pagina Web in modo che si apra quando si seleziona l'immagine di collegamento, scegliere Inizio > Impostazioni applet > Collegamento Web. Le funzioni di questo elemento possono variare a seconda del pacchetto.

**Ricerca su Internet** - Consente di cercare un'informazione. Inserire la stringa da cercare nell'apposito campo e selezionare *(*).

Per impostare l'immagine di sfondo per la schermata iniziale, selezionare Inizio > Strumenti > Imposta immagine di sfondo.... È possibile impostare come sfondo un unico colore, un'immagine o entrambi.

Per personalizzare l'aspetto del dispositivo, selezionare Inizio > Strumenti > Temi....

Per aggiungere o rimuovere applicazioni nell'area dell'applicazione, scegliere Inizio > Seleziona applet..., quindi selezionare o deselezionare l'applicazione desiderata.

Per disporre le applicazioni nella schermata iniziale, selezionare Inizio > Modifica layout. In modalità layout è possibile ridisporre le applicazioni trascinandole, nonché ridimensionarle. Per accettare il layout, selezionare  $\checkmark$ . Per rifiutare le modifiche apportate, selezionare 💥 .

#### Controllo del dispositivo

Il dispositivo può essere controllato i due modi: selezionare lo schermo con la penna stylus o premere i tasti hardware sul dispositivo.

#### Penna stylus

L'utilizzo della penna stylus attiva diverse funzioni a seconda del contesto. La penna stylus può essere utilizzata nei seguenti modi:

- Selezione singola Per attivare i controlli e gli altri componenti dell'interfaccia interattiva, selezionarli una volta con la penna stylus. Una singola selezione consente di aprire un elenco, attivare un pulsante in una finestra di dialogo o un collegamento su una pagina Web, selezionare una casella di controllo e attivare il metodo di inserimento del testo in un campo di testo.
- Selezione e attivazione Per scegliere un elemento, selezionarlo una volta con la penna stylus. Per attivare o aprire l'elemento, selezionarlo un'altra volta.
- Selezione multipla Per scegliere elementi consecutivi, posizionare la penna stylus su un elemento non selezionato e trascinarla sugli altri. Per aggiungere altri

elementi alla selezione, posizionare la penna stylus su un elemento non selezionato e trascinarla sugli altri. Per rimuovere una selezione, selezionare un elemento singolo.

- Trascinamento Per trascinare un elemento, tenere premuta la penna stylus sull'elemento selezionato, trascinarlo nella nuova posizione, quindi rilasciare la penna stylus. Per trascinare e rilasciare più elementi, eseguire una selezione multipla, quindi iniziare il trascinamento dall'elemento selezionato.
- Selezione e pressione Per attivare il menu sensibile al contesto, tenere premuta per un breve istante la penna stylus su un elemento.

#### Calibrare lo schermo sensibile

Se lo schermo sensibile del dispositivo non risponde in modo corretto ai comandi, potrebbe essere necessario calibrarlo. Selezionare Inizio > Strumenti > Calibra schermo. Se lo schermo sensibile non risponde affatto, è possibile attivarlo anche premendo en nella schermata iniziale e utilizzando e e per spostarsi nel menu. Seguire le istruzioni visualizzate.

È possibile che sullo schermo appaiano punti mancanti, scoloriti o luminosi. Si tratta di una caratteristica di questo tipo di schermi, che possono contenere pixel o punti che rimangono attivati o disattivati. Ciò è normale e non costituisce un malfunzionamento.

#### Tasti hardware

Per pressione di un tasto si intende la pressione e il rilascio del tasto stesso. Alcune azioni variano a seconda della durata di pressione del tasto.

(1) Tasto di accensione e spegnimento - Una pressione breve apre la finestra di dialogo Modalità dispositivo. Una pressione lunga accende o spegne il dispositivo.

L\_\_\_\_\_, L\_\_\_ Tasti Zoom - Una pressione breve consente di modificare il livello di zoom della schermata corrente e di regolare il volume nelle applicazioni audio.

Tasto Schermo intero - Una pressione breve consente di alternare la modalità a schermo intero e quella normale.

Tasto di scorrimento - Una pressione breve sposta la selezione da un elemento a un altro nella direzione prescelta. Una pressione lunga nel browser Web scorre il contenuto della pagina o del riquadro attivo. Premere il tasto di scorrimento al centro per attivare l'elemento selezionato e accettare i messaggi di conferma.

Tasto Escape - Una pressione breve chiude i menu e le finestre di dialogo e rifiuta le note di conferma. Nel browser Web questo tasto funge da pulsante Indietro. Una pressione lunga chiude la finestra di dialogo o l'applicazione in primo piano. ( Tasto Menu - Una pressione breve apre e chiude il menu dell'applicazione.

Tasto Commuta - Una pressione breve attiva il menu dello switcher delle applicazioni. Una pressione lunga apre la schermata iniziale del dispositivo.

#### Metodi di inserimento del testo

Per l'immissione di lettere, numeri e caratteri speciali esistono due metodi. Le tastiere consentono di selezionare i caratteri con la penna stylus o con le dita. Il riconoscimento della grafia consente di scrivere i caratteri direttamente sullo schermo mediante la penna stylus.

Per inserire il testo, selezionare un qualsiasi campo di testo con la penna stylus o con le dita. In base al metodo precedentemente utilizzato per l'inserimento del testo, nell'area di inserimento sullo schermo sensibile viene visualizzata una delle tastiere o l'area di riconoscimento grafia.

Per cambiare il metodo di inserimento del testo, selezionare del vista delle tastiere o del riconoscimento grafia, quindi selezionare Metodo di inserimento e l'opzione desiderata. Iniziare a scrivere.

Il dispositivo è in grado di completare le parole basandosi sul dizionario incorporato per la lingua di inserimento del testo selezionata. Il dispositivo è inoltre in grado di apprendere le nuove parole digitate dall'utente.

#### Tastiera su schermo

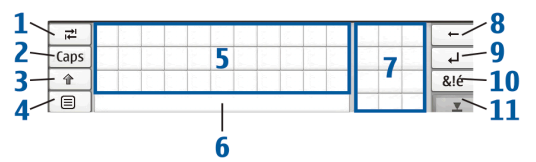

- Tasto di tabulazione (1) Consente di aggiungere uno spazio di tabulazione o di spostare il cursore nel successivo campo disponibile per l'inserimento di testo.
- [Maiusc] (2) Consente di bloccare i caratteri maiuscoli della tastiera. La modalità di riconoscimento della grafia consente di passare dalla modalità di riconoscimento dei caratteri normali a quella di riconoscimento dei caratteri speciali.
- Tasto Maiusc (3) Consente di immettere un carattere maiuscolo in modalità tastiera su schermo, quando si scrive in minuscolo. Se si preme questo tasto in modalità riconoscimento grafia, l'ultima lettera minuscola inserita viene sostituita con una lettera maiuscola e viceversa.
- Tasto del menu di inserimento (4) Consente di aprire il menu di inserimento testo che include comandi, quali Modifica > Copia, Taglia e Incolla. È anche possibile

accedere alle impostazioni di inserimento del testo dal menu di inserimento testo.

- Tastiera su schermo (5)
- Tasto Barra spaziatrice (6) Consente di inserire uno spazio. In quest'area viene completata la parola.
- Tastierino numerico (7) Quando si preme il tasto Maiusc, in quest'area vengono visualizzati i caratteri speciali più comuni.
- Tasto Backspace (8) Consente di eliminare il carattere a sinistra del cursore.
- Tasto Invio (9) Consente di spostare il cursore sulla riga successiva o nel campo di inserimento testo successivo. Questo tasto ha funzioni aggiuntive che variano a seconda del contesto (ad esempio, nel campo indirizzo del browser Web funge da pulsante Vai).
- Tasto Caratteri speciali (10) Consente di aprire la schermata nella quale è possibile selezionare caratteri speciali di uso frequente, simboli e accenti linguistici.
- Tasto di chiusura (11) Consente di chiudere la tastiera su schermo e l'area di riconoscimento della grafia.

Per utilizzare i segni di grafia sulla tastiera su schermo, effettuare quanto segue:

Tracciare il segno 1 per un backspace o il segno 2 per uno spazio. Tracciare il segno 3 su una lettera per passare dal carattere maiuscolo a quello minuscolo e viceversa oppure il segno 4 per aggiungere un'interruzione di riga.

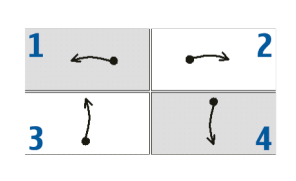

#### Tastiera manuale a schermo intero

Per inserire il testo con la tastiera manuale, selezionare il campo di inserimento testo con le dita. La tastiera si apre nella modalità a schermo intero.

La tastiera manuale presenta pulsanti e funzioni simili a quelli di altri metodi di inserimento del testo, ma non tutti i caratteri speciali sono disponibili.

Per chiudere la tastiera manuale, selezionare **X** nell'angolo superiore destro della tastiera.

Per cambiare le impostazioni della tastiera manuale, selezionare a escegliere Strumenti > Pann. controllo > Impost. scrittura > Tastiera su schermo.

Quando si utilizza la tastiera manuale, selezionare il dispositivo con le mani pulite e pulire regolarmente lo schermo sensibile passando un panno asciutto e morbido.

#### Riconoscimento della grafia

È possibile utilizzare la penna stylus per scrivere del testo. Scrivere caratteri leggibili e in verticale nell'area di inserimento e lasciare un piccolo spazio orizzontale tra ogni carattere. Non scrivere in corsivo.

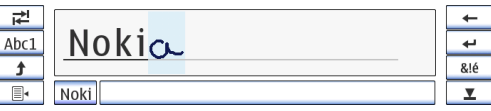

Per scrivere caratteri e numeri comuni (modalità predefinita), scrivere le parole come di consueto.

Per scrivere i caratteri speciali, selezionare il tasto [Abc1] nel riquadro di sinistra dell'area di inserimento testo, quindi scrivere i caratteri come di consueto.

Per inserire nuovi caratteri prima e dopo le parole immesse, tracciarli nelle posizioni specificate.

Per impostare il dispositivo, affinché riconosca il metodo di scrittura utilizzato, selezionare al sulla tastiera su schermo, quindi scegliere Strumenti > Apprendimento.

Per utilizzare i segni di grafia sull'area di riconoscimento della grafia, effettuare quanto segue:

Tracciare il segno 1 per un backspace o il segno 2 per uno spazio.

| 1 <u>~</u> <u>~</u> 2 |
|-----------------------|
|-----------------------|

16

#### Impostazioni di inserimento del testo

Per definire le impostazioni di inserimento del testo, selezionare , quindi scegliere Strumenti > Pann. controllo > Impost. scrittura. Per ulteriori informazioni, vedere la Guida sul dispositivo.

#### Controllo del volume

Per regolare il volume generale, selezionare per accedere alle impostazioni audio. Per ridurre o aumentare il volume, trascinare il dispositivo di scorrimento nella posizione desiderata. Il volume generale ha la precedenza su tutte le altre impostazioni relative al volume del dispositivo.

Avvertenza: Ascoltare la musica a un volume moderato. L'esposizione continua all'alto volume potrebbe danneggiare l'udito. Non tenere il telefono vicino all'orecchio quando l'altoparlante è in uso, in quanto il volume potrebbe essere troppo alto.

#### Protezione dispositivo

Per impedire l'uso non autorizzato del dispositivo, modificare il codice di protezione e configurare il dispositivo affinché si blocchi automaticamente allo scadere di un intervallo di timeout. Per bloccare il dispositivo, premere per un breve istante , selezionare Blocca dispositivo, quindi OK. Per sbloccare il dispositivo, inserire il codice di protezione e selezionare OK.

Per modificare le impostazioni di protezione del dispositivo, selezionare , quindi scegliere Strumenti > Pann. controllo > Protezione dispositivo.

Per impostare l'intervallo di timeout, selezionare Intervallo protezione automatica e l'intervallo desiderato.

#### Modificare il codice di protezione

Per cambiare il codice di protezione, effettuare quanto segue:

- Selezionare a scegliere Strumenti > Pann. controllo > Protezione dispositivo > Cambia codice protezione.
- Inserire il codice di protezione corrente (il codice predefinito è 12345), quindi selezionare OK.
- 3. Inserire il nuovo codice, quindi selezionare OK.
- 4. Inserire ancora una volta il nuovo codice e selezionare OK.

Se si seleziona Annulla in una di queste finestre di dialogo, il codice di protezione del dispositivo non verrà modificato.

Tenere segreto il nuovo codice e conservarlo in un luogo sicuro, lontano dal dispositivo stesso.

Nota: In caso di smarrimento del codice di protezione, portare il dispositivo presso un centro di assistenza autorizzato Nokia. Per sbloccare il dispositivo, è necessario caricare nuovamente il software e pertanto tutti i dati salvati potrebbero andare perduti.

# Bloccare lo schermo sensibile e i tasti

Per bloccare lo schermo sensibile e i tasti, premere per un breve istante (1), quindi selezionare Blocca schermo sensibile e tasti > OK. Per sbloccare lo schermo sensibile e i tasti, premere (1) e (1).

#### Gestione della memoria

Per visualizzare la memoria utilizzata, selezionare i e scegliere Strumenti > Pann. controllo > Memoria.

Per visualizzare la quantità di memoria libera e in uso, selezionare la pagina Archiviazione.

Per utilizzare parte della memory card come memoria virtuale aggiuntiva per le applicazioni in esecuzione, aprire la pagina Virtuale, quindi selezionare Estendi memoria virtuale. La quantità di memoria virtuale aggiuntiva dipende sempre dalla memory card in uso nello slot interno della memory card.

Un uso eccessivo della memoria virtuale estesa può compromettere la durevolezza della memory card.

Importante: Non rimuovere la memory card nel corso di un'operazione per cui è necessario accedere alla scheda. La rimozione della scheda nel corso di un'operazione potrebbe danneggiare sia la memory card che il dispositivo e i dati memorizzati sulla scheda potrebbero rimanere danneggiati.

Per liberare memoria, eliminare alcuni dati da Gestione file o da altre applicazioni. Per trovare file di una determinata dimensione ed eliminarli, utilizzare l'applicazione Cerca.

Se si tenta di spostare, copiare o salvare i file e se la quantità di memoria libera sul dispositivo o sulla memory card è insufficiente, verranno visualizzati messaggi di errore.

#### Memory card

Il dispositivo in uso è dotato di due slot della memory card: uno slot interno sotto il cover posteriore e un altro sotto il cover della memory card nell'angolo anteriore del dispositivo. Entrambe le memory card possono essere inserite e rimosse quando il dispositivo è acceso (funzionalità di sostituzione a caldo). I formati delle memory card supportati sono i seguenti:

- MultiMediaCard (MMC ), (intera)
- Reduced Size MMC (RSMMC) (con adattatore)
- SD card (intera)
- miniSD card (con adattatore)
- microSD card (con adattatore)

# Mini

Questo dispositivo non supporta la funzione di protezione da scrittura delle schede SD card.

Con il dispositivo vanno usate solo memory card compatibili [MultiMediaCard (MMC) / Reduced Size MultiMediaCard / microSD card / miniSD in base alla compatibilità] approvate da Nokia. Nokia utilizza gli standard industriali approvati per le memory card, tuttavia alcune marche potrebbero non essere totalmente compatibili con questo dispositivo. L'uso di una memory card incompatibile potrebbe danneggiare la memory card o i dati memorizzati su di essa.

La dimensione massima è 2 GB. Con questo dispositivo è possibile utilizzare soltanto memory card compatibili formattate usando FAT 16/32.

Per visualizzare e gestire il contenuto della memory card, selezionare , scegliere Gestione file, quindi la memory card nell'elenco delle cartelle.

Per assegnare un nuovo nome a una memory card, selezionare Gestione file > Memory card > Rinomina....

Per formattare una memory card, selezionare Gestione file > Memory card > Formatta.... Tutti i dati vengono eliminati definitivamente dalla memory card.

#### Eseguire il backup e il ripristino dei dati

È possibile effettuare il backup dei dati su una memory card compatibile e successivamente eseguirne il ripristino. Nella memory card il backup viene visualizzato come cartella. I backup possono inoltre essere protetti con una password.

Per eseguire il backup dei dati, attenersi alla seguente procedura:

- Selezionare □ e scegliere Strumenti > Backup/ Ripristino > Nuovo backup.
- Nella finestra di dialogo Crea backup cambiare il nome del backup: selezionare il nome e immetterne uno nuovo. Se entrambe le memory card sono installate, specificare la posizione desiderata per il backup nell'elenco disponibile.

 Nella finestra di dialogo Selezione dati scegliere se si desidera eseguire il backup di tutti i dati o solo dei tipi di dati specificati.

Per proteggere il backup con una password, selezionare Protezione con password, immettere due volte la password da utilizzare, quindi scegliere OK.

Per effettuare il ripristino dei dati, attenersi alla seguente procedura:

- Selezionare a scegliere Strumenti > Backup/ Ripristino.
- Selezionare il backup sulla memory card che si desidera ripristinare. Selezionare Ripristina.

Se il backup è stato protetto con un password, verrà visualizzata la finestra di dialogo Password richiesta. Inserire la password e selezionare OK.

Per eliminare un backup inutile, selezionarlo, quindi scegliere Elimina.

Importante: Per assicurarsi che l'applicazione E-mail funzioni correttamente, eseguire sempre il backup delle impostazioni e dei messaggi e-mail. Ripristinare il backup quando nell'applicazione non sono presenti né impostazioni né messaggi e-mail, ad esempio subito dopo aver aggiornato il software sul dispositivo. Non viene ad esempio eseguito il backup delle seguenti informazioni:

- impostazioni del tema, quando si esegue il ripristino di backup da versioni precedenti del prodotto,
- impostazioni della connettività Bluetooth,
- applicazioni installate e
- impostazioni del browser.

#### Guida

Il Nokia N800 include una guida che fornisce informazioni aggiuntive sulle funzioni, le applicazioni e le finestre di dialogo del dispositivo.

Per accedere alla Guida dal selezionatore, selezionare e scegliere Guida.

Per accedere alla Guida da un'applicazione, selezionare il titolo dell'applicazione, quindi il comando Guida (in genere disponibile nel menu **Strumenti**).

Per sfogliare gli argomenti della Guida, selezionare:

← o → per visualizzare altri argomenti della Guida, nel caso in cui di recente ne siano stati visualizzati numerosi.

 per visualizzare l'elenco degli ultimi argomenti della Guida visualizzati.

Q per cercare il testo immesso nel campo di ricerca.

Per accedere alla Guida relativa al contenuto di una finestra di dialogo (guida sensibile al contesto), selezionare il pulsante [?] disponibile nella finestra.

#### Cercare informazioni

Per cercare elementi nel dispositivo, effettuare quanto segue:

- **1.** Selezionare , quindi scegliere Cerca.
- Immettere una o più parole da cercare. Più parole si utilizzano, più precisi saranno i risultati della ricerca.
- 3. Se necessario, limitare la ricerca ai messaggi e-mail, alla Rubrica o ai preferiti oppure selezionare tutti gli elementi nel dispositivo. Per impostare opzioni di ricerca aggiuntive, selezionare Opzioni.
- Per avviare la ricerca, selezionare OK. I risultati verranno visualizzati nella finestra Risultati ricerca.

Per interrompere una ricerca in qualsiasi momento, selezionare 🐼 sulla barra degli strumenti.

La funzione di ricerca del dispositivo utilizza la logica booleana con operatore AND, ovvero tutte le parole della ricerca devono corrispondere. Se vengono restituiti pochi risultati, limitare il numero delle parole e delle opzioni di ricerca. La funzione di ricerca non effettua la distinzione tra maiuscole e minuscole.

## **Connessioni a Internet**

Il dispositivo consente di accedere a Internet tramite una LAN senza fili (WLAN) o un telefono cellulare che supporta la tecnologia senza fili Bluetooth.

#### Impostazioni relative alla connettività

Per modificare e creare connessioni a Internet e per impostare la logica di creazione delle connessioni, selezionare a, quindi scegliere Strumenti > Pann. controllo > Connettività.

Nella pagina Generali definire le seguenti impostazioni:

**Connetti automaticamente** – Selezionare le connessioni che devono essere utilizzate automaticamente. Questa impostazione è valida solo per le reti e le connessioni salvate sul dispositivo.

Intervallo di ricerca - Consente di definire la frequenza con cui viene eseguita la ricerca delle connessioni in background.

Suggerimento: Dopo avere salvato una o più WLAN in Strumenti > Pann. controllo > Connettività > Connessioni, per impostazione predefinita il dispositivo effettuerà la ricerca di tali connessioni ogni 10 minuti, mentre non è attiva alcuna connessione. Per disattivare la ricerca in background e non consumare batteria, impostare il valore dell'intervallo di ricerca su Mai.

Nella pagina Inattività selezionare il tempo dopo il quale la connessione a Internet si interrompe automaticamente se non viene utilizzata. Utilizzare Inattività pacchetto di dati per connessioni dati a commutazione di pacchetto (ad esempio GPRS), Inattività chiamata dati per connessioni dati a commutazione di circuito (ad esempio chiamate dati GSM) e Inattività WLAN per connessioni create attraverso un punto di accesso WLAN.

- Nota: È possibile che per le connessioni a Internet vengano applicate le tariffe a tempo. Verificare le tariffe presso il fornitore di servizi e regolare i tempi di inattività in base alle proprie esigenze.
- Nota: La rete può inoltre includere timer di inattività che potrebbero causare l'interruzione della connessione a Internet indipendentemente dai timer di inattività del dispositivo.

#### **Connessione WLAN**

Quando si accede a un'applicazione per cui è necessaria una connessione a Internet, il dispositivo utilizza le connessioni WLAN predefinite. Se non è stata salvata alcuna connessione o se questa non è disponibile, verrà chiesto di selezionare la connessione da utilizzare (punto di accesso a Internet). È possibile salvare la rete dopo averla selezionata dall'elenco. Tuttavia, se il nome della rete WLAN non è visibile, sarà necessario configurare le impostazioni manualmente.

Per definire manualmente connessioni WLAN, selezionare , quindi scegliere Strumenti > Pann. controllo > Connettività > Connessioni > Nuova. Verrà visualizzata la pagina iniziale della configurazione guidata Internet. Selezionare Avanti per visualizzare la finestra di dialogo Config. conness.: nome e tipo.

1. Definire le seguenti impostazioni:

Nome connessione – Immettere un nome descrittivo per la connessione.

Tipo connessione: - Selezionare WLAN

 Selezionare Avanti. Verrà richiesto se si desidera cercare le reti WLAN disponibili. Selezionare Si per avviare la ricerca oppure No per ignorarla. Se si seleziona Sì, verrà eseguita una ricerca di tutte le reti WLAN disponibili e verranno visualizzate le informazioni su ciascuna connessione:

 Livello di protezione medio, autenticazione WEP (Wired Equivalent Privacy)

- Livello di protezione elevato, autenticazione WAP con accesso protetto tramite Wi-Fi, inclusi WPA1 e WPA2

Il livello di protezione della rete influisce sulle impostazioni visualizzate quando si seleziona Avanti. L'indicatore relativo alla protezione non indica che la trasmissione di dati tra il gateway e il server di conenuto (o l'area in cui sono memorizzate le risorse richieste) è protetta. Il fornitore di servizi si occupa di proteggere la trasmissione di dati tra il gateway e il server di contenuto.

- Nome della rete WLAN
- Potenza del segnale WLAN
- ✓ se la rete WLAN è già definita per la configurazione di una connessione a Internet salvata nel dispositivo

Selezionare la connessione desiderata, quindi Avanti.

Se si seleziona No, verranno visualizzate le seguenti impostazioni:

Nome della rete (SSID) – Inserire il nome della rete WLAN. Se si è l'amministratore della rete, assicurarsi che il nome della rete sia univoco. Quando si effettua la connessione a Internet sulla rete WLAN, la connessione si basa su questa informazione. Se il campo è oscurato e non può essere modificato, l'SSID, in cui viene eseguita la scansione, contiene caratteri di tipo sconosciuto e non caratteri standard di tipo UTF-8 come richiesto dal dispositivo.

Rete nascosta - È necessario selezionare questa opzione se il nome della rete WLAN è nascosto. Se si seleziona questa opzione, il dispositivo ricerca la rete WLAN nascosta quando viene stabilita una connessione a Internet.

Modalità di rete - Selezionare la modalità Infrastruttura o Ad hoc. La modalità Infrastruttura viene utilizzata per le connessioni a Internet.

Metodo di protezione - Selezionare Nessuno (nessuna protezione), WEP (livello di protezione medio), Chiave WPA condivisa (livello di protezione elevato) o WPA con EAP (livello di protezione elevato).

Importante: Abilitare sempre uno dei metodi di criptatura disponibili per aumentare la sicurezza della propria connessione LAN. L'uso della criptatura riduce il rischio di accesso non autorizzato ai propri dati. Se necessario, inserire le impostazioni di protezione e selezionare Avanti.

**3.** Selezionare Fine per salvare le impostazioni. Per definire le impostazioni avanzate, selezionare Avanzate.

#### Suggerimento: È possibile che sia necessario definire le impostazioni avanzate se, ad esempio, l'accesso a Internet richiede l'uso di proxy.

In alcuni paesi, come in Francia, esistono delle limitazioni all'uso della LAN senza fili. Per informazioni, rivolgersi alle autorità locali.

Le funzioni che utilizzano la LAN senza fili o che consentono a tali funzioni di operare in background mentre si usano altre funzioni, aumentano il consumo della batteria e ne riducono la durata.

# Connessione del telefono cellulare

Prima di potersi connettere a Internet su una rete cellulare, è necessario effettuare quanto segue:

- Abbonarsi al servizio dati desiderato offerto dall'operatore mobile.
- Ottenere le impostazioni corrette relative a Internet dall'operatore mobile.

24

- Suggerimento: Il dispositivo include un database di impostazioni predefinite (Configurazione guidata operatore mobile) di alcuni operatori mobili.
- Nota: L'elenco non include tutti gli operatori mobili e le relative impostazioni e alcune di esse potrebbero essere obsolete.
- Associare un telefono cellulare compatibile al dispositivo. Il dispositivo richiede un modem esterno (telefono), collegato al dispositivo stesso mediante la tecnologia senza fili Bluetooth.

#### Tecnologia senza fili Bluetooth

Questo dispositivo è conforme alla specifica Bluetooth 2,0 che supporta i seguenti profili: DUN (Dial-up Networking Profile), FTP (File Transfer Profile) solo client, SAP (SIM Access Profile), HID (Human Interface Device Profile), SPP (Serial Port Profile) e OPP (Object Push Profile). Per garantire l'interoperabilità con altri dispositivi che supportano la tecnologia Bluetooth, usare accessori approvati Nokia per questo modello. Rivolgersi ai produttori degli altri dispositivi per accertarne la compatibilità con questo dispositivo.

Potrebbero esserci delle limitazioni relative all'uso della tecnologia Bluetooth in alcuni paesi. Rivolgersi alle autorità locali o al proprio operatore.

Le funzioni che utilizzano la tecnologia Bluetooth o che consentono a tali funzioni di operare in background mentre si usano altre funzioni, aumentano il consumo della batteria e ne riducono la durata.

Per stabilire una connessione Bluetooth, non è necessario che il telefono cellulare compatibile e il Nokia N800 siano posti uno di fronte all'altro, ma entrambi i dispositivi devono trovarsi a una distanza massima di 10 metri l'uno dall'altro. Le connessioni possono essere soggette a interferenze generate da ostacoli, ad esempio muri o altri dispositivi elettronici.

Non stabilire connessioni con dispositivi che utilizzano la tecnologia Bluetooth considerati non attendibili.

#### Selezionare un telefono cellulare

Per scegliere un telefono cellulare da utilizzare per la connessione a Internet, selezionare , quindi Strumenti > Pann. controllo > Telefono. Sebbene solo un dispositivo alla volta possa essere scelto come telefono cellulare, al Nokia N800 è possibile associare più dispositivi. Per associare un telefono cellulare al Nokia N800, effettuare quanto segue:

**1.** Attivare una connessione Bluetooth sul telefono cellulare.

- Selezionare Nuovo. Verrà visualizzata la finestra di dialogo Seleziona dispositivo e il dispositivo inizierà a cercare i dispositivi compatibili che supportano la tecnologia senza fili Bluetooth.
- Scegliere il telefono desiderato nell'elenco dei dispositivi rilevati, quindi selezionare OK. Il dispositivo genererà un codice di protezione.
- 4. Nella finestra di dialogo Associazione a dispositivo usare il codice di protezione generato o sostituirlo con un codice a propria scelta. Per definire se il dispositivo può essere considerato o meno attendibile dopo l'associazione, ovvero se il telefono cellulare può connettersi automaticamente al Nokia N800, selezionare o deselezionare Imposta come dispositivo attendibile. Selezionare OK, quindi inserire il codice di protezione nel telefono cellulare compatibile.
- 5. Ad associazione avvenuta, verrà visualizzata la Configurazione guidata operatore mobile. Utilizzarla per salvare le impostazioni relative alla connessione a Internet. Se le impostazioni sono già state salvate o se si intende salvarle in seguito dal Pann. controllo, selezionare Annulla. È possibile accedere alla procedura guidata selezionando a, quindi Strumenti > Pann. controllo. Nel pannello di controllo selezionare Pann. controllo > Strumenti > Configurazione guidata operatore mobile....

6. Selezionare Fine per salvare le impostazioni.

Suggerimento: Configurare il Nokia N800 come dispositivo attendibile nel menu Bluetooth del telefono cellulare. In questo modo il Nokia N800 potrà accedere al telefono cellulare senza che si debba confermare la connessione ogni volta che viene attivata. Per ulteriori informazioni, consultare il manuale d'uso.

Se si modifica il nome della connettività Bluetooth del telefono cellulare, questo non viene automaticamente aggiornato nel Nokia N800. Per aggiornare il nome, associare nuovamente il Nokia N800 al telefono cellulare.

#### Creare manualmente una connessione

Per definire manualmente connessioni al telefono cellulare, selezionare □, quindi scegliere Strumenti > Pann. controllo > Connettività > Connessioni > Nuovo. Verrà visualizzata la pagina iniziale della configurazione guidata Internet. Selezionare Avanti per visualizzare la finestra di dialogo Config. conness.: nome e tipo.

 Nella finestra di dialogo Config. conness.: nome e tipo definire le seguenti impostazioni:

Nome connessione – Immettere un nome descrittivo per la connessione.

Tipo connessione: - Selezionare il tipo di servizio di rete tramite cui si desidera accedere a Internet. Per utilizzare un servizio dati a commutazione di pacchetto in una rete cellulare, ad esempio GPRS (servizio di rete), selezionare Pacchetto di dati. Per utilizzare un servizio dati attivato a commutazione di circuito in una rete cellulare, ad esempio HSCSD (High Speed Circuit-Switched Data; servizio di rete), selezionare Chiamata dati.

- Se al dispositivo non è stato associato alcun telefono cellulare compatibile, è necessario selezionare la rete manualmente. Selezionare il tipo di rete cellulare su cui stabilire la connessione a Internet: GSM/UMTS o CDMA.
- 3. Nella finestra di dialogo di configurazione della connessione definire le seguenti impostazioni:

Nome punto di accesso – Inserire il nome del punto di accesso a Internet. Richiedere il nome al fornitore di servizi Internet. Questa impostazione viene visualizzata se è stata selezionata la connessione dati a commutazione di pacchetto (ad esempio GPRS) e il telefono cellulare utilizza una rete GSM.

Numero di accesso remoto - Immettere il numero di telefono del modem per il punto di accesso a Internet.

Nome utente – Immettere un nome utente, se necessario. Il nome utente viene in genere comunicato dal fornitore di servizi Internet.

Password - Immettere una password, se necessaria. La password viene in genere comunicata dal fornitore di servizi Internet.

Richiedi password a ogni login - Selezionare questa opzione se si desidera inserire una password ogni volta che si accede a un server Internet oppure se non si desidera salvare la password sul dispositivo.

- Suggerimento: In genere nelle reti dati a pacchetto GPRS il nome del punto di accesso è Internet o non viene specificato, il numero di accesso remoto è \*99# e il nome utente e la password possono non essere indicati. Per le impostazioni delle reti dati a pacchetto CDMA, rivolgersi al fornitore di servizi.
- Selezionare Fine per salvare le impostazioni. Per definire le impostazioni avanzate, selezionare Avanzate. Per ulteriori informazioni, vedere la Guida sul dispositivo.

# Disattivare le connessioni senza fili

Per disattivare le connessioni WLAN e Bluetooth, premere per un breve istante (), selezionare Modalità non in linea, quindi OK.

Per attivare le connessioni, premere per un breve istante (()), selezionare Modalità normale, quindi OK.

Nota: Nella modalità non in linea non è possibile usare le funzioni che richiedono una connessione di rete o Bluetooth. Per utilizzare tali funzioni, è necessario prima ripristinare la modalità normale del dispositivo. Se il dispositivo è stato bloccato, inserire il codice di sblocco.

# Navigare sul Web

Per aprire il browser, selezionare **()**, quindi scegliere Apri nuova finestra browser o un preferito.

Prima di connettersi a Internet, è necessario definire le impostazioni di connessione appropriate. Per istruzioni dettagliate, consultare «Connessioni a Internet» a pagina 21.

Importante: Usare esclusivamente servizi affidabili e che offrono un livello adeguato di sicurezza e protezione da software pericolosi.

#### Aprire pagine Web e navigare

Per aprire una pagina Web, selezionare il campo dell'indirizzo nella parte inferiore dello schermo, immettere l'indirizzo con la tastiera su schermo e scegliere  $rac{1}{r}$ .

Se in precedenza è stato salvato un preferito corrispondente a una pagina Web che si desidera visitare, selezionare , quindi scegliere il preferito.

Per ricaricare la pagina, tenere premuta per un breve istante la penna stylus su ne e selezionare Ricarica. Per interrompere il caricamento della pagina, selezionare R. Per visualizzare e scorrere una pagina Web, trascinare la pagina nella direzione desiderata con la penna stylus, utilizzare i tasti di scorrimento o trascinare le barre di scorrimento sul lato destro e sulla parte inferiore dello schermo.

Per consultare le pagine visitate di recente, selezionare  $\blacklozenge$  0  $\blacklozenge$ .

La cache è un'area di memoria che viene utilizzata per memorizzare temporaneamente i dati. Qualora si fosse tentato di consultare o si fossero consultate informazioni riservate che richiedono una password, svuotare la cache del telefono dopo l'uso di tali informazioni. Le informazioni o i servizi consultati vengono memorizzati nella cache. Per svuotare la cache, selezionare Web > Strumenti > Cancella > Cache.

Per visualizzare una pagina con dimensioni più grandi o più piccole, premere + o - Per specificare un livello di zoom predefinito dal menu di un'applicazione, selezionare Web > Visualizzazione > Zoom, quindi il livello desiderato.

Per visualizzare la pagina Web a schermo intero, premere

| □.      | Per | tornare | alla | vista | normale, | premere |
|---------|-----|---------|------|-------|----------|---------|
| nuovame | nte |         |      |       |          |         |

Per visualizzare la pagina Web con le dimensioni ottimizzate, selezionare Web > Visualizzazione > Visualizzazione ottimizzata. La pagina Web viene adattata alla larghezza dello schermo adeguando, se necessario, le dimensioni del testo e delle immagini.

Per modificare le impostazioni del browser Web, selezionare Web > Strumenti > Impostazioni. Per ulteriori informazioni, vedere la Guida sul dispositivo.

Per aggiungere un preferito alla pagina Web in uso, tenere premuta la penna stylus sulla pagina Web per un secondo e selezionare Aggiungi preferito... dal menu sensibile al contesto.

Per salvare un collegamento come preferito, tenere premuta la penna stylus sul collegamento per un secondo, quindi selezionare Aggiungi collegamento a Preferiti....

#### Gestire preferiti

Per gestire i preferiti salvati nel dispositivo, selezionare **Q**, quindi **Gestione preferiti**. In Gestione preferiti è possibile aggiungere, spostare, copiare, rinominare, eliminare e aprire preferiti e cartelle.

Le cartelle dei preferiti sono visualizzate sulla sinistra, mentre i preferiti contenuti nella cartella selezionata sono visualizzati sulla destra. Per aprire una cartella e un preferito in essa contenuto, selezionare la cartella, quindi due volte il preferito.

Il dispositivo potrebbe consentire o avere dei segnalibri o collegamenti preinstallati per consentire l'accesso a siti di terzi non affiliati a Nokia. Nokia non avalla questi siti né si assume alcuna responsabilità per essi. Se si decide di accedere a tali siti, rispettare le precauzioni relative alla protezione e al contenuto rispettate per qualsiasi altro sito Internet.

## **Comunicazione sul Web**

Per comunicare sul Web, è necessario disporre di una connessione di rete attiva e di account utente e password per le chiamate via Internet, la chat e i servizi e-mail registrati presso fornitori di servizi esterni a Nokia.

È possibile avere più account per le chiamate via Internet e i servizi di chat. Per impostazione predefinita, il dispositivo supporta i servizi Jabber e Google Talk. È inoltre possibile creare un nuovo account per i servizi Jabber e Google Talk, se ancora non si dispone.

Per le chiamate via Internet si consiglia di utilizzare la connessione LAN senza fili.

#### Account

Per accedere alla procedura guidata per la configurazione dell'account, selezionare , quindi Strumenti > Pann. controllo > Account > Nuovo.

Per completare e salvare le impostazioni dell'account, effettuare quanto segue:

1. Configurazione account: benvenuti - Selezionare Avanti per iniziare la configurazione dell'account.

- Configurazione account: servizio Selezionare il servizio desiderato dall'elenco, quindi Avanti.
- 3. Configurazione account: selezione Selezionare il servizio Jabber o Google Talk. Verrà chiesto di confermare se si desidera iniziare a utilizzare con il dispositivo un account Jabber o Google Talk esistente oppure crearne uno nuovo. Se si desidera creare un nuovo account Jabber o Google Talk, è necessario disporre di una connessione Internet attiva, in quanto la registrazione avviene in linea.

Se si è scelto di creare un nuovo account Google Talk, selezionare Avanti per aprire una pagina Web in cui è possibile creare un nuovo account Gmail. Al termine della creazione del nuovo account, tornare alla procedura guidata.

4. Configurazione account: nome utente, definire le seguenti impostazioni utente:

Nome utente - Inserire il nome utente per l'account. Se si sta definendo un nome utente Google Talk, inserire il nome utente Gmail per intero (il nome completo prima di @gmail.com).

Password - Inserire una password per l'account.

31

Verifica password – Inserire nuovamente la password. Questa opzione è disponibile solo se si è scelto di creare un nuovo account Jabber.

Per definire le impostazioni avanzate per l'account specificato, selezionare Avanzate. Non tutti gli account presentano impostazioni avanzate. Per ulteriori informazioni, vedere la Guida sul dispositivo.

Per salvare le impostazioni dell'account, selezionare Fine.

Per modificare le impostazioni di un account, impostare lo stato di disponibilità su Non in linea, selezionare l'account e Modifica. Per eliminare un account, selezionarlo, quindi scegliere Elimina.

#### Disponibilità

Disponibilità è un servizio di rete che permette di condividere il proprio stato con coloro che hanno accesso al servizio e lo richiedono.

Quando si crea e si registra un account per le chiamate via Internet e il servizio di chat, lo stato di disponibilità è collegato a tale account. Lo stato di disponibilità può essere uno dei seguenti:

In linea – Il dispositivo è visualizzato come «in linea» a tutti coloro che hanno accesso alle informazioni sulla disponibilità. È possibile inviare e ricevere comunicazioni. Non al computer - Il dispositivo è visualizzato come «assente» a tutti coloro che hanno accesso alle informazioni sulla disponibilità. È possibile inviare e ricevere comunicazioni.

Invisibile – Il dispositivo è visualizzato come «nascosto» a tutti coloro che hanno accesso alle informazioni sulla disponibilità. Tuttavia, è ancora possibile comunicare. Non tutti i servizi supportano questo stato.

Non in linea - Si è disconnessi dal server della disponibilità ed è impossibile ricevere comunicazioni.

Per modificare lo stato di disponibilità, selezionare sull'area degli indicatori di stato. Se si seleziona uno stato di disponibilità, questo viene configurato per tutti gli account contemporaneamente.

Per configurare le impostazioni dello stato di disponibilità, selezionare , quindi Strumenti > Pann. controllo > Disponibilità.

#### Rubrica

Per gestire le informazioni della Rubrica e iniziare a comunicare con altri utenti, selezionare **36**, quindi **Visualizza Rubrica**.

Nella vista principale della Rubrica le informazioni sono presentate in due riquadri diversi: nel riquadro di sinistra

sono elencati i gruppi presenti, mentre nel riquadro del contenuto, a destra, vengono visualizzati i contatti del gruppo selezionato e il relativo stato di disponibilità.

Per aggiungere un contatto, selezionare Rubrica > Contatto > Nuovo contatto....

Per raggruppare i contatti, trascinarli nel gruppo desiderato. È possibile assegnare un contatto a più gruppi e un gruppo può contenere numerosi contatti.

Per creare un nuovo gruppo di contatti, selezionare Rubrica > Gruppo > Nuovo gruppo.

Per cercare un contatto, selezionare  $\mathbb{Q}_{s}$  sulla barra degli strumenti. Inserire le parole da cercare e selezionare p.

Selezionare un contatto nell'elenco. Nella finestra di dialogo Contatto selezionare un canale di comunicazione disponibile:

- 🖉 per chiamare il contatto
- per stabilire una chat con il contatto
- per inviare un messaggio e-mail al contatto

Prima di iniziare a comunicare con i contatti, è necessario inviare una richiesta o una risposta di autorizzazione. Una richiesta di autorizzazione viene in genere inviata automaticamente quando si aggiunge un nuovo contatto. Quando un destinatario riceve una richiesta di autorizzazione e la accetta, il mittente vede lo stato di disponibilità del destinatario e può iniziare la comunicazione. Quando si rimuove un contatto dalla Rubrica, anche l'autorizzazione viene rimossa.

#### Chat

L'applicazione consente di comunicare in tempo reale con altri utenti su Internet. Per utilizzare questa funzione, è necessario disporre di una connessione di rete, di un account di chat registrato presso un fornitore di servizi e di uno stato di disponibilità che consenta di inviare e ricevere messaggi. Per impostazione predefinita, il dispositivo supporta i servizi Jabber e Google Talk.

Per accedere all'applicazione Chat, selezionare 388, , quindi Nuova chat.

Se non è stato specificato alcun account, verrà chiesto di effettuare tale operazione. Seguire le istruzioni sullo schermo per completare e salvare le impostazioni dell'account.

Per entrare in una chat room, selezionare Chat > Accedi alla chat room... Nella finestra di dialogo Accesso alla chat room inserire il nome della chat room nel campo Nome stanza o selezionarla dall'elenco delle chat room precedenti. Per partecipare alla chat room, selezionare OK.

Se la chat room è protetta da password, verrà visualizzata la finestra di dialogo Inserimento password. Per prendere parte alla chat protetta, inserire la password corretta e selezionare OK.

Per scrivere e inviare un messaggio, selezionare il campo di inserimento del testo sulla barra degli strumenti della chat, inserire il messaggio e selezionare 
.

Per aggiungere emoticon ai messaggi, selezionare 😀, quindi l'emoticon desiderato.

Il messaggio più recente è sempre visualizzato in fondo all'elenco.

Per terminare la conversazione, selezionare 💥 nell'angolo superiore destro dello schermo.

#### Chiamata via Internet

Le chiamate via Internet si basano sul protocollo VoIP (Voice over Internet Protocol), che permette di effettuare e ricevere chiamate tramite Internet. Per utilizzare questa funzione, è necessario disporre di una connessione di rete, di un account per le chiamate via Internet registrato presso un fornitore di servizi e di uno stato di disponibilità che consenta la ricezione di chiamate (In linea o Non al computer).

Avvertenza: Non sono supportate le chiamate di emergenza.

Per accedere all'applicazione Chiamata Internet, selezionare 鶲 , quindi Nuova chiamata Internet.

Se non è stato specificato alcun account, verrà chiesto di effettuare tale operazione. Seguire le istruzioni sullo schermo per completare e salvare le impostazioni dell'account.

È possibile effettuare solo una chiamata via Internet alla volta. Non sono possibili chiamate di gruppo o conferenze.

Quando si riceve una chiamata via Internet, viene visualizzata la finestra di dialogo Chiamata in arrivo. Per rispondere alla chiamata, selezionare C. Per rifiutare la chiamata, selezionare Per disattivare il volume della chiamata, selezionare Y. Per bloccare la chiamata selezionare Y, quindi Blocca chiamata. Tutte le richieste di chiamata in arrivo provenienti da quello stesso mittente verranno rifiutate e non si riceverà alcuna segnalazione.

Per regolare il volume di una chiamata via Internet, trascinare con la penna stylus l'apposito dispositivo di regolazione. Per disattivare il volume della chiamata, selezionare vi sotto il dispositivo di regolazione. Quando il volume è disattivato, è possibile ascoltare ciò che dice l'interlocutore, ma non viceversa. Per riattivare il volume, selezionare nuovamente l'icona. Avvertenza: Non tenere il telefono vicino all'orecchio quando l'altoparlante è in uso, in quanto il volume potrebbe essere troppo alto.

Per terminare una chiamata via Internet, selezionare 🕿. Quando si termina una chiamata, viene visualizzato un riepilogo.

Tutte le chiamate recenti vengono inserite in un registro. Il registro resta memorizzato sul dispositivo finché il dispositivo rimane acceso. Se il dispositivo viene riavviato, il registro viene eliminato.

Il Nokia N800 supporta anche le chiamate con video via Internet. Per ulteriori informazioni sui servizi che supportano le chiamate video, vedere il sito www.nokia.com/n800.

#### Nokia Internet Call Invitation (Beta)

Con Nokia Internet Call Invitation (Beta) è possibile invitare contatti a partecipare a chiamate vocali e video via Internet tramite chat o messaggi e-mail. Questa funzione supporta la comunicazione tra un dispositivo Nokia N800 e un PC compatibile o tra due dispositivi Nokia N800. Per configurare e utilizzare questa funzione occorre disporre di una connessione via Internet.

Nokia Internet Call Invitation (Beta) non è la versione finale e testata del prodotto, di conseguenza potrebbe contenere errori che ne impediscono il corretto funzionamento. La versione beta del software viene fornita «così com'è» senza garanzia di alcun tipo, implicita o esplicita, tra cui garanzie implicite di idoneità per un fine particolare.

- 1. Per configurare Nokia Internet Call Invitation (Beta), selezionare a, quindi Invia invito per chiamata e infine OK.
- 2. Inserire il nome che si desidera rendere visibile ai contatti e selezionare OK.

Al termine della configurazione, è possibile invitare contatti a chiamate vocali e video via Internet tramite chat o messaggi e-mail selezionando and e Invia invito per chiamata.

Al secondo utilizzo è possibile chiamare i contatti invitati utilizzando direttamente l'elenco dei contatti. È necessario che il contatto abbia a sua volta configurato la funzione. Selezionare 🎎, quindi scegliere Visualizza Rubrica.

#### Fotocamera Web

È possibile utilizzare la fotocamera Web per inviare strem video nell'applicazione di gestione delle chiamate. Se la chiamata video non è stata attivata, l'applicazione visualizza in anteprima lo stream video inattivo. La fotocamera Web si trova nell'angolo superiore sinistro del dispositivo.

Per avviarla, premere la fotocamera verso l'interno nel suo slot e farla uscire. È possibile ruotare la fotocamera verso l'esterno e il retro.

Per definire se avviare contemporaneamente l'anteprima della chiamata nella fotocamera inattiva e la fotocamera, nell'applicazione delle chiamate via Internet scegliere Strumenti > Impostazioni... e selezionare o deselezionare la casella Avvia se fotocamera aperta:.

Nell'applicazione delle chiamate via Internet, se una chiamata è attiva e si avvia la fotocamera Web, viene visualizzata l'anteprima del video a meno che non sia stata deselezionata la casella Avvia se fotocamera aperta:.

#### E-mail

Per inviare e ricevere messaggi e-mail, è necessario disporre di una connessione Internet attiva e di un account e-mail registrato presso un fornitore di servizi. Rivolgersi al fornitore di servizi e-mail per ricevere le impostazioni appropriate.

#### Creare un account e-mail

Per creare un account e-mail, effettuare quanto segue:

 Selezionare S, quindi scegliere Visualizza Ricevuti. Verrà visualizzata la procedura guidata per la configurazione dell'account e-mail.

Se sono già state salvate le impostazioni per un account e-mail remoto, selezionare E-mail > Account > Nuovo account... per crearne uno nuovo.

2. Selezionare Configurazione account e-mail 1/4 e scegliere tra le seguenti impostazioni:

Nome account - Immettere un nome descrittivo per l'account.

Tipo account - Selezionare il protocollo e-mail consigliato dal proprio fornitore di servizi e-mail. Questa impostazione può essere definita solo una volta e non può essere modificata dopo avere salvato le impostazioni dell'account o avere chiuso la procedura guidata. Selezionare Avanti.

**3.** Selezionare **Configurazione account e-mail 2/4** e scegliere tra le seguenti impostazioni:

Nome – Inserire il nome, che si desidera venga visualizzato nel campo del mittente dei messaggi inviati.

Nome utente - Specificare il nome utente assegnato dal fornitore dei servizi e-mail. Il nome utente è necessario per accedere alla casella e-mail.

Password – Immettere la password. La password è necessaria per accedere alla casella e-mail. Se non si completa questo campo, la password verrà richiesta al primo tentativo di connessione alla casella e-mail sul server e-mail.

Indirizzo e-mail - Immettere l'indirizzo e-mail assegnato dal fornitore di servizi e-mail. L'indirizzo deve contenere il carattere @. Le risposte ai messaggi inviati vengono recapitate a questo indirizzo. Selezionare Avanti.

 Selezionare Configurazione account e-mail 3/4 e scegliere tra le seguenti impostazioni:

Server in arrivo – Immettere il nome dell'host o l'indirizzo IP del server POP3 o IMAP4 che riceve i messaggi e-mail.

Server in uscita (SMTP) – Immettere il nome dell'host o l'indirizzo IP del server attraverso il quale vengono inviati i messaggi e-mail. Selezionare Avanti.

I server SMTP (Simple Mail Transfer Protocol) vengono utilizzati per inviare messaggi e-mail. Per inviare messaggi e-mail, è necessario specificare il nome dell'host o l'indirizzo IP del server SMTP, che è possibile ottenere dal fornitore di servizi per la connessione in uso.

**Configurazione server SMTP** – Selezionare questa opzione se si desidera utilizzare server specifici per la connessione SMTP per l'invio di messaggi e-mail.

Suggerimento: Il nome host o l'indirizzo IP del server SMTP possono essere diversi dal nome host o dall'indirizzo IP del server in arrivo (POP3 o IMAP4). Ad esempio, dopo avere eseguito l'accesso alla casella e-mail del fornitore di servizi Internet tramite una rete cellulare, potrebbe essere necessario usare il server SMTP della rete mobile. Pertanto, potrebbe essere necessario configurare un numero di caselle e-mail pari al numero di reti con accesso a Internet. Ciascuna casella e-mail avrà un nome host o un indirizzo IP SMTP diverso.

Server SMTP: - Selezionare questa opzione e Configura se si desidera configurare server specifici per la connessione. Selezionare Avanti.

 Scegliere Configurazione account e-mail 4/4 e selezionare Avanzate per definire le impostazioni e-mail facoltative oppure selezionare Fine per completare la configurazione della casella e-mail.

In genere le impostazione avanzate vengono modificate. Per ulteriori informazioni, vedere la Guida sul dispositivo.

#### Recuperare e leggere messaggi e-mail

l messaggi e-mail inviati non vengono ricevuti automaticamente dal dispositivo, ma dalla casella e-mail remota sul server e-mail. Per leggere i messaggi, è necessario innanzitutto connettersi alla casella e-mail e scaricarli.

Per recuperare messaggi e-mail da una casella e-mail remota, scegliere E-mail > Nuovo messaggio > Invia e ricevi oppure selezionare 🔛 sulla barra degli strumenti. Questa opzione consente di recuperare i messaggi da tutti gli account configurati per il dispositivo.

Per ricevere messaggi solo da un account specifico, nella vista principale dell'applicazione tenere premuta la penna stylus per un secondo su 🔛 e selezionare l'account desiderato.

Se nella cartella In uscita sono presenti messaggi e-mail, tali messaggi verranno inviati contemporaneamente.

Per recuperare il contenuto di un messaggio, selezionarne l'intestazione. È possibile configurare il dispositivo in modo che scarichi soltanto le intestazioni dei messaggi. Se la casella e-mail è di tipo IMAP4, è possibile anche scaricare un messaggio senza allegati. Per aprire un messaggio, selezionare due volte la relativa intestazione.

Per disconnettersi da una casella e-mail, selezionare l'icona di connessione a Internet <a> nell'area degli</a>

indicatori di stato, quindi scegliere Disconnetti. La connessione a Internet viene interrotta.

Per aprire un messaggio non letto utilizzando il selezionatore, selezionare 🔄, quindi il messaggio desiderato.

Importante: Fare attenzione durante l'apertura dei messaggi. Gli oggetti inclusi nei messaggi di posta elettronica potrebbero contenere software pericolosi o essere altrimenti dannosi per il proprio dispositivo o PC.

#### Creare e inviare messaggi e-mail

Per creare un nuovo messaggio e-mail, effettuare quanto segue:

- 1. Selezionare 3, quindi scegliere Nuovo messaggio e-mail.
- Scrivere l'indirizzo e-mail del destinatario. Aggiungere un punto e virgola (;) o una virgola (,) per separare più destinatari. Se i destinatari sono nella Rubrica, selezionare e scegliere i destinatari nell'elenco.
- Digitare l'oggetto, quindi scrivere il messaggio. Per inviare il messaggio, selezionare a.

#### Definire le impostazioni e-mail di base

Per modificare le varie opzioni e-mail, selezionare E-mail > Strumenti > Impostazioni... e scegliere tra le seguenti:

#### Pagina Aggiornamento

Aggiorna automaticamente - Consente di definire se recuperare o meno i messaggi automaticamente.

Se si imposta l'applicazione per il recupero automatico dei messaggi e-mail, si provoca la trasmissione di grandi quantità di dati sulla rete del proprio operatore. Rivolgersi al proprio operatore di rete per informazioni sulle tariffe della trasmissione dati.

Aggiorna se connesso per – Consente di definire quale tipo di connessione utilizzare per l'aggiornamento automatico.

Intervallo di aggiornamento – Consente di definire la frequenza di aggiornamento dei messaggi. Il valore predefinito è 15 minuti.

Tono di avviso all'arrivo di messaggi - Consente di definire se all'arrivo di nuovi messaggi viene emesso un suono.

#### Pagina Composizione

Formato predefinito - Consente di selezionare il tipo di messaggi che è possibile scrivere e inviare con il

dispositivo. Le opzioni sono Testo formattato (HTML) e Testo normale.

Includi originale nella risposta – Selezionare questa opzione per includere il messaggio originale nella risposta a un messaggio.

Richiedi conferma di lettura - Selezionare questa opzione per ricevere una notifica dopo che il destinatario ha aperto il messaggio. È possibile ricevere la notifica solo se l'applicazione e-mail del destinatario supporta tale funzionalità.

#### Pagina Pulizia

Pulizia cartella Inviati - Consente di definire qui se la cartella Inviati deve essere svuotata o meno.

Rimuovi messaggi di oltre - Consente di definire qui l'intervallo di rimozione. Il valore predefinito è 30 giorni.

#### Definire impostazioni avanzate

Selezionare E-mail > Account > Gestisci.... Scegliere l'account che si desidera modificare, procedere all'ultima pagina e selezionare Avanzate dopo avere terminato di specificare le impostazioni dell'account e-mail di base. Verrà visualizzata la finestra di dialogo Impostazioni avanzate che consente di configurare le opzioni in arrivo, in uscita e altre opzioni per l'account e-mail. Rivolgersi al fornitore di servizi per ottenere le impostazioni appropriate.

#### Pagina In arrivo

**Recupera** – Consente di specificare che cosa deve essere recuperato dalla casella e-mail sul server e-mail quando viene stabilita la connessione. L'opzione Messaggi è disponibile solo per le caselle e-mail di tipo IMAP4.

Lascia messaggi sul server – Selezionare questa opzione se si desidera lasciare i messaggi sul server dopo che sono stati recuperati nel dispositivo. Questa opzione è disponibile solo per le caselle e-mail di tipo POP3.

N. di messaggi da recuperare – Consente di definire il numero di intestazioni di nuovi messaggi da visualizzare nella cartella Ricevuti. Se vengono recuperate nuove intestazioni e il numero totale di intestazioni nella cartella Ricevuti supera quello limite, vengono eliminate le intestazioni meno recenti. Questa opzione è disponibile solo per le caselle e-mail di tipo IMAP4.

Autenticazione password – Selezionare questa opzione per crittografare l'invio di password a un server e-mail. Questa opzione è disponibile solo per le caselle e-mail di tipo POP3. Questa opzione è automaticamente impostata su Normale se l'account è di tipo IMAP4. Protezione – Specificare un'impostazione di protezione per la connessione al server quando si ricevono messaggi e-mail.

Porta e-mail in entrata - Immettere il numero della porta del server e-mail in arrivo. In genere, non è necessario modificare il valore predefinito.

#### Pagina In uscita

Autenticazione SMTP - Selezionare il metodo di autenticazione per il server SMTP. Alcuni server SMTP richiedono infatti l'autenticazione dell'utente prima di inviare messaggi e-mail.

Nome utente – Immettere il nome utente per il server SMTP. Per impostazione predefinita, sul dispositivo appare il nome utente immesso per il server in arrivo in Configurazione account e-mail 2/4.

Password – Immettere la password per il server SMTP. Per impostazione predefinita, sul dispositivo appare la password immessa per il server in arrivo in Configurazione account e-mail 2/4.

Protezione – Specificare un'impostazione di protezione per la connessione al server per i messaggi e-mail in uscita.

Porta e-mail in uscita - Immettere il numero della porta del server e-mail in uscita. In genere, non è necessario modificare il valore predefinito.

#### Pagina Protezione

Crittografa per impostazione predefinita - Selezionare questa opzione per crittografare i messaggi e-mail creati.

Aggiungi firma digitale per impostazione predefinita -Selezionare questa opzione per aggiungere la firma digitale ai messaggi e-mail. Per utilizzare guest'opzione è necessario un certificato che autentichi l'identità dell'utente e confermi al destinatario l'effettiva provenienza del messaggio.

Mostra indicatore di protezione per: - Selezionare le situazioni in cui si desidera visualizzare l'indicatore di protezione.

#### Cartella Ricevuti

La cartella Ricevuti contiene i messaggi ricevuti. Le intestazioni dei messaggi non letti sono visualizzate in grassetto.

Toccare 述 per inviare un nuovo messaggio.

Selezionare 勉 per rispondere a un messaggio.

Selezionare 🚬 per inviare una risposta al mittente di un messaggio e ai destinatari nel campo Cc.

Selezionare 🗹 per inoltrare un messaggio.

Selezionare III per eliminare un messaggio.

Selezionare 👥 per inviare tutti i messaggi non inviati e ricevere tutti i nuovi messaggi.

Per cercare un messaggio, selezionare E-mail > Strumenti > Cerca messaggi....

#### Cartella In uscita

I messaggi in attesa di essere inviati vengono temporaneamente salvati nella cartella In uscita. Lo stato di ciascun messaggio è indicato accanto alla relativa intestazione. Per inviare di nuovo il messaggio scelto. selezionare 🚮. Per annullare l'invio del messaggio scelto, selezionare 🛃.

#### Cartella Inviati

Dopo l'invio, il messaggio viene spostato nella cartella Inviati. Per impostare la pulizia della cartella Inviati, selezionare E-mail > Strumenti > Impostazioni... > Pulizia.

Definire quanto seque:

Pulizia cartella Inviati - Selezionare guesta opzione per eliminare automaticamente i messaggi inviati.

Rimuovi messaggi di oltre - Selezionare la freguenza con cui vengono eliminati i messaggi inviati.

#### Cartella Bozze

Nella cartella Bozze è possibile salvare i messaggi non completati o i messaggi che devono essere inviati in un secondo momento.

## Lettore multimediale

L'applicazione Lettore multimediale consente di riprodurre file multimediali. È possibile ascoltare brani musicali o altri file audio memorizzati nel dispositivo o in una memory card compatibile (se inserita) e stream audio da Internet. È anche possibile riprodurre clip video memorizzati nel dispositivo o nella memory card oppure visualizzare stream video da Internet.

Con il Lettore multimediale è anche possibile eseguire lo streaming di contenuto da server multimediali UPnP (Universal Plug and Play) disponibili. Selezionare , quindi scegliere Lettore multimediale.

#### Risorse multimediali

È possibile accedere e avviare clip multimediali utilizzando la Libreria del Lettore multimediale. Il Lettore multimediale esegue automaticamente la scansione del dispositivo e delle memory card (se inserite). I clip multimediali e i server multimediali UPnP disponibili vengono visualizzati automaticamente nella Libreria.

La scansione della memory card richiede del tempo, di conseguenza il contenuto della card potrebbe non essere disponibile immediatamente dopo l'inserimento della stessa. La libreria del Lettore multimediale include le seguenti categorie principali per impostazione predefinita:

- Musica Include i supporti audio memorizzati in locale. È possibile consultare i clip audio in base alle diverse categorie, ad esempio in base all'album o all'artista.
- Video Include i supporti video memorizzati in locale.
- Radio su Internet Include i collegamenti agli stream radio.

Anche i server multimediali UPnP vengono visualizzati nell'elenco se sono disponibili.

#### **Radio Internet**

Radio su Internet consente di ascoltare i canali radio Internet o altri stream audio compatibili. La radio Internet supporta il formato di file MP3 e le playlist ASX, M3U, PLS, RAM, RPM, WAX e WPL.

La radio Internet non supporta necessariamente tutte le funzioni di un formato di file o tutte le variazioni dei formati di file.

Esistono due modi per aggiungere un canale radio all'elenco dei browser Web, a seconda del formato dello stream.  Nel browser Web cercare lo stream del canale radio desiderato, tenere premuta la penna stylus sul collegamento per un secondo e utilizzare il menu sensibile al contesto.

Selezionare il comando di menu Aggiungi collegamento alla libreria multimediale... se è disponibile. Il canale radio verrà aggiunto all'elenco dei canali radio della libreria multimediale.

Se il comando di menu Aggiungi collegamento alla libreria multimediale... non è disponibile, selezionare Copia indirizzo collegamento.

2. Nel Lettore multimediale selezionare Strumenti > Aggiungi canale radio alla libreria...

Selezionare il campo dell'indirizzo Web e incollare il collegamento dello stream del canale radio. Selezionare per salvare il collegamento allo stream come canale radio e scegliere OK.

Per ascoltare un canale radio, scegliere Lettore multimediale > Libreria > Radio su Internet e il canale desiderato dall'elenco, quindi selezionare ▶.

Per interrompere l'ascolto, selezionare

Per regolare il volume, selezionare 4, quindi trascinare il dispositivo di scorrimento con la penna stylus. Per chiudere la finestra di dialogo del controllo del volume, selezionare un qualsiasi punto esterno.

#### Server multimediali UPnP

La tecnologia UPnP consente ai dispositivi di connettersi senza problemi e semplifica l'implementazione di reti per la condivisione di dati, le comunicazioni e l'intrattenimento in ambiente domestico.

I server multimediali UPnP sono disponibili per la maggior parte dei sistemi disponibili e per molte piattaforme hardware e consentono di memorizzare e condividere i file multimediali (immagini, video, audio e file multimediali).

Il Nokia N800 funziona come un client UPnP e può rilevare automaticamente i server multimediali UpnP, a condizione che siano connessi alla stessa rete locale del dispositivo e siano configurati di conseguenza.

#### Formati di file

L'applicazione Lettore multimediale supporta i formati di file delle playlist M3U e PLS. Altre playlist, quali ASX, WAX, WPL e WVX sono supportate solo parzialmente.

I formati dei file audio supportati sono: AAC, AMR, AWB, M4A, MP2, MP3, RA, WAV e WMA.

I formati audio supportati, di cui è possibile eseguire lo streaming su rete, sono: AAC, AMR, AWB, M4A, MP2, MP3, RA e WAV. Le prestazioni di streaming dipendono dalla disponibilità della larghezza di banda. I formati dei file video supportati sono:

| Estensione               | Contenitore               | Video                               | Audio     | Risoluzione<br>fino a |
|--------------------------|---------------------------|-------------------------------------|-----------|-----------------------|
| *.AVI                    | Audio Video<br>Interleave | MPEG4<br>(SP L2)                    | MP3       | VGA<br>(640x480)      |
| *.AVI                    | Audio Video<br>Interleave | H.263<br>(Profilo 0,<br>livello 10) | MP3       | VGA<br>(640x480)      |
| *.3GP                    | 3GPP                      | MPEG4<br>(SP L2)                    | AAC       | QCIF<br>(176x144)     |
| *.3GP                    | 3GPP                      | MPEG4<br>(SP L2)                    | AMR       | QCIF<br>(176x144)     |
| *.3GP                    | 3GPP                      | H.263<br>(Profilo O,<br>livello 10) | AAC       | QCIF<br>(176x144)     |
| *.3GP                    | 3GPP                      | H.263<br>(Profilo 0,<br>livello 10) | AMR       | QCIF<br>(176x144)     |
| *.MP4                    |                           | MPEG4                               | AAC       | CIF<br>(352x288)      |
| *.MPE<br>*.MPEG<br>*.MPG |                           | MPEG1                               | MP2       | CIF<br>(352x288)      |
| *.RM<br>*.RV<br>*.RMVB   | RealMedia                 | RealVideo                           | RealAudio | QVGA<br>(320x240)     |

Il Lettore multimediale non supporta necessariamente tutte le funzioni di un formato di file o tutte le variazioni dei formati di file.

# Altre applicazioni

#### Lettore feed RSS

È possibile ricevere newsfeed RSS dai fornitori di servizi e leggerli. Il fornitore di servizi può essere un'agenzia di stampa, un sito di intrattenimento oppure l'autore di una rubrica o una rivista online.

Selezionare , quindi scegliere Lettore feed RSS. Le cartelle di notizie e feed create vengono visualizzate a sinistra. Potrebbero anche essere disponibili cartelle e feed predefiniti.

Per effettuare la sottoscrizione di un newsfeed, attenersi a quanto segue:

- Nel browser Web cercare un collegamento con etichetta XML o RSS e selezionarlo. In alternativa, utilizzare il menu sensibile al contesto per copiare l'indirizzo del collegamento. Tenere premuta la penna stylus per un secondo sul collegamento, quindi selezionare Copia indirizzo collegamento.
- Nel Lettore feed RSS selezionare f sulla barra degli strumenti dell'applicazione e incollare l'indirizzo del newsfeed nella finestra di dialogo Aggiungi feed.

Il Lettore feed RSS supporta i seguenti formati di file: Rich Site Summary, RDF Site Summary, Really Simple Syndication (tutti noti anche come RSS) e Atom.

Per aggiornare tutti i newsfeed o solamente il feed scelto, selezionare 🌮 sulla barra degli strumenti e l'opzione desiderata. Gli articoli dei feed selezionati vengono aggiornati, mentre gli articoli meno recenti vengono eliminati, a meno che non siano stati salvati in memoria per utilizzarli in un secondo tempo.

Per interrompere l'aggiornamento, premere **(**) o selezionare **(**). Per impostare il metodo di aggiornamento degli articoli, selezionare **Aggiorna feed**.

È possibile aggiornare i feed automaticamente, aggiornarli quando si è connessi a una rete WLAN o a una qualsiasi altra rete e selezionare l'intervallo con cui eseguire l'operazione. Se l'opzione relativa all'aggiornamento automatico dei feed è disattivata, l'operazione non verrà eseguita.

#### Immagini

Per visualizzare le immagini memorizzate nel dispositivo, in un telefono cellulare compatibile o nella memory card, selezionare a, quindi Immagini.

Il visualizzatore delle immagini supporta i seguenti formati di file: BMP, GIF, ICO, JPE, JPEG, JPG, PNG, SVG Tiny, TIF, TIFF e WBMP. Non supporta necessariamente tutte le varianti di un formato di file.

# Strumenti

#### **Gestione applicazioni**

Con Gestione applicazioni è possibile installare nuove applicazioni e altre estensioni dai cataloghi delle applicazioni (repository) su Internet, dalla cartella Ricevuti, dai collegamenti Web o da Gestione file. È inoltre possibile visualizzare, aggiornare o disinstallare i pacchetti installati.

Selezionare applicazioni.

Importante: Installare ed usare solo applicazioni o software provenienti da fonti sicure.

#### Gestione connessioni

Per controllare e gestire le connessioni stabilite con il dispositivo, selezionare , quindi Strumenti > Gestione connessioni.

#### Pannello di controllo

Per eseguire operazioni di configurazione e personalizzazione, selezionare a, quindi Strumenti >

Pann. controllo. Selezionare una delle seguenti funzioni e impostazioni:

Informazioni – Visualizzare informazioni sul dispositivo e sulle licenze con l'utente finale.

Account – Consente di definire le impostazioni account per le chiamate su Internet e i servizi di chat.

**Bluetooth** – Consente di cambiare il nome della connettività Bluetooth del dispositivo Nokia N800 e di impostarne la visibilità.

Gestione certificati - Consente di visualizzare e gestire i certificati digitali sul dispositivo.

**Connettività** – Consente di definire quali connessioni a Internet devono essere utilizzate automaticamente. Consente di impostare i tempi di inattività per tutti i tipi di connessioni. Consente inoltre di creare e modificare i punti di accesso a Internet.

Data e ora - Consente di selezionare la città di residenza, la data, l'ora e di attivare o disattivare l'ora legale.

Protezione dispositivo - Consente di attivare il blocco automatico del dispositivo, di impostare l'intervallo di timeout e di cambiare il codice di protezione. Schermo – Consente di cambiare la luminosità dello schermo, di attivare il blocco automatico dello schermo sensibile e dei tasti, di attivare e disattivare il LED, nonché di definire i tempi di riduzione della luminosità per il risparmio di energia e i tempi di spegnimento dello schermo.

Tastiera hardware - Consente di configurare gli elementi relativi a una tastiera hardware esterna che supporta la tecnologia senza fili Bluetooth.

Lingua e area - Consente di selezionare il proprio paese e la lingua del dispositivo.

Memoria - Consente di visualizzare lo stato della memoria del dispositivo e della memory card inserita.

Navigazione – Consente di personalizzare il contenuto dell'area del selezionatore e di modificare il menu .

Telefono - Consente di associare un telefono cellulare al dispositivo.

Disponibilità - Consente di selezionare lo stato di disponibilità e di impostare il valore di assente quando non si utilizza il computer per un certo periodo.

Calibra schermo - Consente di calibrare lo schermo sensibile.

Audio - Consente di impostare il volume generale e di disattivare tutti i suoni del dispositivo. Consente di

regolare il volume degli avvisi di sistema, dei suoni dei tasti e dei suoni dello schermo sensibile.

Impost. scrittura – Consente di insegnare al dispositivo il proprio stile di grafia, impostare la lingua predefinita e alternativa per l'inserimento del testo, impostare la velocità di riconoscimento dei caratteri e attivare o disattivare la funzione di completamento delle parole.

**Temi** - Consente di personalizzare l'aspetto e il funzionamento del dispositivo.

Per aprire un gruppo di impostazioni o una funzione, selezionarla una volta.

Per ripristinare le impostazioni originali, selezionare Pann. controllo > Strumenti > Ripristina impostazioni originali.... Questa funzione non ha alcun effetto sul contenuto creato, sui codici di protezione, sulle password, sulla lingua del dispositivo o sui punteggi delle partite. Tuttavia, rimuove, ad esempio, i nomi utente degli account definiti per la chat e la chiamata via Internet.

Per cancellare i dati utente dal dispositivo, selezionare Pann. controllo > Strumenti > Cancella dati utente.... Questa funzione non ha alcun effetto sulle applicazioni installate.

Per installare le impostazioni di connessione dal database di un operatore mobile, selezionare Pann. controllo > Strumenti > Configurazione guidata operatore mobile....

#### Gestione file

In Gestione file è possibile spostare, copiare, rinominare, eliminare e aprire i file e le cartelle disponibili sul dispositivo, sui dispositivi associati che utilizzano la tecnologia Bluetooth e supportano il trasferimento dei file oppure sulle memory card inserite.

Gestione file consente inoltre di visualizzare il contenuto condiviso dei server multimediali UPnP.

Selezionare , quindi scegliere Gestione file. Le cartelle principali vengono visualizzate a sinistra e le sottocartelle e i file a destra.

# Utilità e giochi

#### Calcolatrice

**Nota:** Questa calcolatrice ha un livello di precisione limitato ed è stata progettata per calcoli semplici.

Per accedere alla calcolatrice, selezionare 🗔, quindi Utilità > Calcolatrice.

#### Orologio

Per impostare la data e l'ora, scegliere l'orologio analogico o digitale, configurare allarmi e accedere alle impostazioni internazionali e della lingua, selezionare alla quindi Utilità > Orologio oppure selezionare la data e l'ora visualizzate sul lato destro dello schermo.

#### Note

Per creare e salvare note di testo e inviarle tramite e-mail, selezionare , quindi Utilità > Note.

Il visualizzatore delle note supporta i seguenti formati di file: ascii (testo normale senza formattazione) e .note.html (testo formattato), ma non supporta il formato di file .html completo.

#### Lettore PDF

Per visualizzare i documenti in formato PDF (Portable Document Format), selezionare , quindi Utilità > Lettore PDF.

#### Schizzo

Per disegnare immagini semplici e inviarle tramite e-mail, selezionare , quindi Utilità > Disegno. Tutti i disegni vengono salvati nel formato .png.

#### Giochi

Il dispositivo dispone di una serie di giochi.

Per avviare un gioco, selezionare , quindi Giochi e il gioco desiderato. Nella schermata di avvio del gioco selezionare Gioca.

Per ulteriori informazioni sull'uso degli strumenti, delle utilità e dei giochi del dispositivo, vedere la Guida sul dispositivo.

# Connettività per PC

È possibile collegare il dispositivo a un PC compatibile con il cavo di collegamento Nokia DKE-2 (USB) in dotazione. Usare il cavo USB per trasferire i file sulla memory card compatibile e per aggiornare il software sul dispositivo.

Quando il cavo USB è collegato, la memory card del Nokia N800 viene elencata come dispositivo di archiviazione di massa sul PC e sul dispositivo viene visualizzato il simbolo A. Per poter trasferire i file dal PC al dispositivo, è necessario che nel dispositivo sia presente una memory card compatibile.

Quando il cavo USB è collegato, non è possibile accedere alle informazioni residenti nella memory card tramite il dispositivo. Tuttavia, è possibile trasferire i file dal PC alla memory card e visualizzare il contenuto della memory card sul PC.

Importante: Non rimuovere il cavo USB nel corso di un'operazione per cui è necessario accedere al dispositivo. Se si scollega il cavo nel corso di un'operazione, si potrebbe danneggiare sia la memory card che il dispositivo e i dati memorizzati potrebbero risultare danneggiati. Al termine del trasferimento dei file non scollegare il cavo USB dal PC, ma seguire le procedure appropriate per scollegare il dispositivo dal PC. Per ulteriori informazioni, consultare il manuale d'uso del PC.

#### Aggiornamento del software

Per aggiornare il software sul dispositivo, è necessario installare innanzitutto la procedura guidata per l'aggiornamento del software Nokia Internet Tablet sul PC compatibile. È necessario inoltre disporre di un cavo USB e di una batteria carica per il dispositivo.

Per ulteriori informazioni sull'aggiornamento del software, visitare il sito www.nokia.com/n800.

Suggerimento: Per controllare la versione del software installato nel dispositivo, selezionare a, quindi Strumenti > Pann. controllo > Informazioni.

# Informazioni sulla batteria

#### Caricamento e scaricamento

Il dispositivo è alimentato da una batteria ricaricabile. La batteria può essere caricata e scaricata centinaia di volte, ma con l'uso si esaurisce. Quando i tempi di funzionamento e di attesa risultano notevolmente ridotti rispetto al normale, è necessario sostituire la batteria. Usare esclusivamente batterie approvate da Nokia e ricaricare la batteria solo con caricabatterie approvati da Nokia per questo dispositivo.

Se una batteria di ricambio viene usata per la prima volta o se la batteria non è stata utilizzata per un periodo prolungato di tempo, potrebbe essere necessario collegare il caricabatterie, quindi scollegarlo e ricollegarlo per avviare la carica.

Scollegare il caricabatterie dalla presa elettrica e il dispositivo quando non viene usato. Non lasciare una batteria completamente carica collegata al caricabatterie, in quanto una carica eccessiva può limitarne la durata. Se non utilizzata, una batteria anche completamente carica si scarica con il passare del tempo.

Se la batteria è completamente scarica, potrebbero passare diversi minuti prima che l'indicatore di carica appaia sul display.

Non utilizzare le batterie per scopi diversi da quelli prescritti. Non utilizzare mai caricabatterie o batterie che risultino danneggiati. Non mettere in corto la batteria. Ciò può accadere accidentalmente se, ad esempio, si tengono in tasca o in uno stesso contenitore una batteria di riserva e un oggetto metallico, come una moneta, un fermaglio o una penna, e ciò mette a diretto contatto i poli + e - della batteria (le linguette metalliche sulla batteria), con conseguenti possibili danni per la batteria o l'oggetto in questione.

Lasciare la batteria in ambienti caldi o freddi, come ad esempio in un'auto completamente chiusa in piena estate o pieno inverno, ridurrà la capacità e la durata della batteria stessa. Tentare di tenere sempre la batteria ad una temperatura compresa tra 15°C e 25°C. Un dispositivo con una batteria calda o fredda può temporaneamente non funzionare, anche se la batteria è completamente carica. Il rendimento delle batterie è notevolmente ridotto a temperature inferiori al punto di congelamento.

Non gettare le batterie nel fuoco in quanto potrebbero esplodere. Le batterie potrebbero esplodere se danneggiate. Smaltire le batterie rispettando le normative locali. Riciclarle, quando possibile. Non gettare le batterie nei rifiuti domestici.

Non smontare o rompere le celle o le batterie. In caso di fuoriuscita di liquido dalla batteria, evitare il contatto del liquido con la pelle o gli occhi. Qualora il contatto si verifichi, sciacquare immediatamente la parte colpita con abbondante acqua oppure consultare un medico.

# Linee guida per l'autenticazione delle batterie Nokia

Per non mettere a rischio la propria sicurezza, utilizzare sempre batterie originali Nokia. Per essere certi di acquistare una batteria originale Nokia, rivolgersi a un rivenditore Nokia autorizzato, cercare sulla confezione il logo Nokia Original Enhancements e analizzare l'etichetta ologramma attenendosi alla seguente procedura:

Il completamento dei quattro passaggi non assicura la totale autenticità della batteria. Qualora si ritenga che la batteria in uso non sia un'autentica batteria originale Nokia, è consigliabile non utilizzarla e portarla al più vicino rivenditore o centro assistenza autorizzato Nokia per richiedere assistenza. Presso il rivenditore o il centro assistenza autorizzato Nokia verrà valutata l'autenticità della batteria. Qualora l'autenticità non possa essere verificata, riportare la batteria nel luogo in cui è stata acquistata.

#### Ologramma di autenticazione

 Osservando l'etichetta ologramma e inclinandola da un lato si dovrebbe vedere il simbolo di Nokia, ovvero le due mani che si congiungono, dall'altro il logo Nokia Original Enhancements.

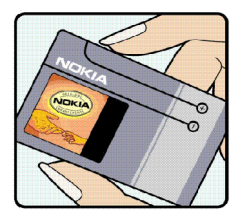

- 2 Quando si inclina l'ologramma verso i lati sinistro, destro, inferiore e superiore del logo, su ciascun lato rispettivamente dovrebbero apparire 1, 2, 3 e 4 punti.
- 3 Grattare il lato dell'etichetta per fare apparire un codice a 20 cifre, ad esempio 12345678919876543210. Girare la batteria in modo che i numeri siano rivolti verso l'alto. Il codice a 20 cifre si legge a partire dal numero nella fila superiore seguito da quello nella fila inferiore.
- 4 Confermare la validità del codice a 20 cifre seguendo le istruzioni sul sito www.nokia.com/batterycheck.

Per creare un messaggio di testo, digitare il codice a 20 cifre, ad esempio 12345678919876543210, e inviarlo al numero +44 7786 200276.

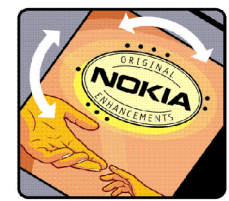

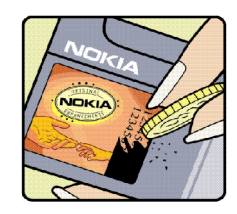

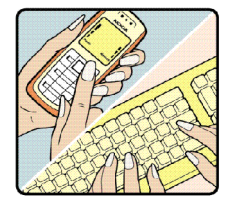

Per creare un messaggio di testo,

- Per i paesi dell'area Asia Pacifico, tranne l'India: Digitare il codice a 20 cifre, ad esempio 12345678919876543210, e inviarlo al numero +61 427151515.
- Solo per l'India: Digitare la parola Battery seguita dal codice a 20 cifre, ad esempio Battery 12345678919876543210, e inviarlo al numero 5555.

Verranno applicate le tariffe dell'operatore nazionale e internazionale.

Un messaggio dovrebbe indicare se il codice può essere autenticato.

#### Cosa fare se la batteria non è autentica?

Qualora non si riesca ad avere la conferma che la batteria Nokia con l'etichetta ologramma è una batteria autentica Nokia, non utilizzarla, ma portarla al più vicino rivenditore o centro assistenza autorizzato Nokia per richiedere assistenza. L'utilizzo di una batteria non approvata dal produttore potrebbe risultare pericoloso e ridurre le prestazioni del dispositivo e dei relativi accessori, nonché danneggiarli. Potrebbe inoltre far decadere qualsiasi garanzia o approvazione relativa al dispositivo.

Per ulteriori informazioni sulle batterie originali Nokia, visitare il sito www.nokia.com/battery.

## Precauzioni e manutenzione

Questo dispositivo, particolarmente curato nel design, è un prodotto molto sofisticato e deve essere trattato con cura. I suggerimenti di seguito riportati aiuteranno l'utente a tutelare i propri diritti durante il periodo di garanzia.

- Evitare che il dispositivo si bagni. La pioggia, l'umidità e tutti i tipi di liquidi o la condensa contengono sostanze minerali corrosive che possono danneggiare i circuiti elettronici. Se il dispositivo si bagna, rimuovere la batteria e asciugare completamente il dispositivo prima di reinstallarla.
- Non usare o lasciare il dispositivo in ambienti particolarmente polverosi o sporchi, in quanto potrebbero venirne irrimediabilmente compromessi i meccanismi.
- Non lasciare il dispositivo in ambienti particolarmente caldi. Temperature troppo elevate possono ridurre la durata dei circuiti elettronici, danneggiare le batterie e deformare o fondere le parti in plastica.
- Non lasciare il dispositivo in ambienti particolarmente freddi. Quando, infatti, esso raggiunge la sua temperatura normale, al suo interno può formarsi della condensa che può danneggiare le schede dei circuiti elettronici.
- Non tentare di aprire il dispositivo in modi diversi da quelli indicati nel manuale.
- Non fare cadere, battere o scuotere il dispositivo poiché i circuiti interni e i meccanismi del dispositivo potrebbero subire danni.
- Non usare prodotti chimici corrosivi, solventi o detergenti aggressivi per pulire il dispositivo.

- Non dipingere il dispositivo. La vernice può danneggiare i meccanismi impedendone l'uso corretto.
- Usare un panno morbido, pulito e asciutto per pulire qualsiasi tipo di lenti, come, ad esempio, le lenti della fotocamera, del sensore di prossimità e del sensore di luminosità.
- Usare i caricabatterie in luoghi chiusi.
- Creare sempre una copia di backup dei dati che si desidera conservare, come, ad esempio, le voci della rubrica o le note dell'agenda.
- Di quando in quando è opportuno azzerare il dispositivo per ottimizzarne le prestazioni: per farlo, spegnere il dispositivo e rimuovere la batteria.

Questi suggerimenti sono validi per il dispositivo, la batteria, il caricabatterie o qualunque altro accessorio. In caso di malfunzionamento di uno qualsiasi di questi dispositivi, rivolgersi al più vicino centro di assistenza tecnica qualificato.

# Ulteriori informazioni sulla sicurezza

#### Bambini piccoli

Il dispositivo e i relativi accessori potrebbero contenere parti molto piccole. Tenerle lontane dalla portata dei bambini piccoli.

#### Ambiente operativo

Questo dispositivo è conforme alle norme per l'esposizione alle radiofrequenze quando usato nella posizione normale contro l'orecchio o quando posizionato ad almeno 1 cm (3/8 pollici) dal corpo. Quando per operazioni a stretto contatto con il corpo viene utilizzata una custodia, un gancio da cintura o un supporto, è necessario che tale oggetto non contenga parti metalliche e che il prodotto sia posizionato alla distanza definita sopra dal corpo.

Per poter trasmettere file di dati o messaggi, questo dispositivo richiede una connessione di qualità alla rete. In alcuni casi, la trasmissione di file di dati o messaggi potrebbe essere ritardata fino a quando la connessione non è disponibile. Assicurarsi che le direttive sulla distanza minima riportate sopra vengano rispettate fino a che la trasmissione non viene completata.

Alcune parti del dispositivo sono magnetiche. I materiali metallici potrebbero essere attratti dal dispositivo. Non lasciare carte di credito o altri supporti di memorizzazione magnetici vicino al dispositivo in quanto le informazioni memorizzate potrebbero essere cancellate.

#### Standard

Questo prodotto è conforme ai seguenti standard:

EN 300328-2 - Standard armonizzato per apparecchiature di trasmissione dati che operano nella banda da 2,4 GHz ISM.

EN 301 489-01 - Norma di compatibilità elettromagnetica (EMC) per apparecchiature e servizi radio.

EN 301 489-17 - Condizioni specifiche (EMC) per apparecchiature Wideband data e Hiperlan.

EN 60950-1/IEC 60950-1 - Sicurezza delle apparecchiature per la tecnologia dell'informazione.

1999/5/CE, Direttiva del Consiglio in merito alla limitazione dell'esposizione umana ai campi elettromagnetici.

Verificare la conformità con altri standard separatamente.

## **Open source software notice**

This product includes certain open source or other software originated from third parties that is subject to the GNU General Public License (GPL), GNU Library/Lesser General Public License (LGPL) and different and/or additional copyright licenses, disclaimers and notices.

The exact terms of GPL, LGPL and some other licenses are provided to you with this product and in addition all referred licenses, disclaimers and notices are reproduced and available at http://www.maemo.org. Please refer to the exact terms of the GPL and LGPL regarding your rights under said license. You may obtain a complete corresponding machine-readable copy of the source code of such software under the GPL or LGPL at http://www.maemo.org. Alternatively, Nokia offers to provide such source code to you on CD-ROM for a charge covering the cost of performing such distribution, such as the cost of media, shipping and handling, upon written request to Nokia at:

> Source Code Requests Multimedia Nokia Corporation P.O.Box 407 FI-00045 Nokia Group FINLAND

This offer is valid for a period of three (3) years from the date of the distribution of this product by Nokia.

This software is based in part on the work of the Independent JPEG Group.

The Graphics Interchange Format<sup>©</sup> is the Copyright property of CompuServe Incorporated. GIF<sup>™</sup> is a Service Mark property of CompuServe Incorporated.

This product includes software developed by:

- Computing Services at Carnegie Mellon University (http://www.cmu.edu/computing/)
- Tommi Komulainen <Tommi.Komulainen@iki.fi>
- The Australian National University
- The OpenSSL Project for use in the OpenSSL Toolkit (http://www.openssl.org/)
- · Gregory M. Christy
- Pedro Roque Marques
- Eric Rosenquist, Strata Software Limited
- The XFree86 Project, Inc (http://www.xfree86.org/) and its contributors
- The FreeType Team
- Regents of the University of California
- Paul MacKerras <paulus@samba.org>
- Purdue Research Foundation
- OpenEvidence Project for use in the OpenEvidence Toolkit (http://www.openevidence.org/)
- Eric Young (eay@cryptsoft.com)
- Tim Hudson (tjh@cryptsoft.com)
- Copyright © 1996 NVIDIA, Corp. NVIDIA design patents pending in the U.S. and foreign countries.
   NVIDIA, CORP. MAKES NO REPRESENTATION ABOUT THE SUITABILITY OF THIS SOURCE CODE FOR ANY PURPOSE. IT

IS PROVIDED "AS IS" WITHOUT EXPRESS OR IMPLIED WARRANTY OF ANY KIND. NVIDIA, CORP. DISCLAIMS ALL WARRANTIES WITH REGARD TO THIS SOURCE CODE, INCLUDING ALL IMPLIED WARRANTIES OF MERCHANTABILITY AND FITNESS FOR A PARTICULAR PURPOSE. IN NO EVENT SHALL NVIDIA, CORP. BE LIABLE FOR ANY SPECIAL, INDIRECT, INCIDENTAL, OR CONSEQUENTIAL DAMAGES, OR ANY DAMAGES WHATSOEVER RESULTING FROM LOSS OF USE, DATA OR PROFITS, WHETHER IN AN ACTION OF CONTRACT, NEGLIGENCE OR OTHER TORTIOUS ACTION, ARISING OUT OF OR IN CONNECTION WITH THE USE OR PERFORMANCE OF THIS SOURCE CODE.